# νπογργείο παιδείας, πολιτισμογ, αθλητισμογ και Νεολαίας Προγράμματα Αγοράς Υπηρεσιών

# ΟΔΗΓΟΣ ΣΥΜΠΛΗΡΩΣΗΣ ΗΛΕΚΤΡΟΝΙΚΗΣ ΑΙΤΗΣΗΣ ΕΚΔΗΛΩΣΗΣ ΕΝΔΙΑΦΕΡΟΝΤΟΣ ΓΙΑ ΤΗΝ «ΑΓΟΡΑ ΥΠΗΡΕΣΙΩΝ ΑΠΟ ΕΚΠΑΙΔΕΥΤΕΣ ΓΙΑ ΔΙΔΑΣΚΑΛΙΑ ΣΤΟ ΑΠΟΓΕΥΜΑΤΙΝΟ/ΒΡΑΔΙΝΟ ΠΡΟΓΡΑΜΜΑ ΤΟΥ Υ.Π.Π.Α.Ν.

# «ΚΡΑΤΙΚΑ ΙΝΣΤΙΤΟΥΤΑ ΕΠΙΜΟΡΦΩΣΗΣ (ΚΙΕ)» (ΜΕ 09-21)

## ΟΔΗΓΙΕΣ ΥΠΟΒΟΛΗΣ ΗΛΕΚΤΡΟΝΙΚΗΣ ΑΙΤΗΣΗΣ ΕΚΔΗΛΩΣΗΣ ΕΝΔΙΑΦΕΡΟΝΤΟΣ

- Όλοι οι ενδιαφερόμενοι/ες πρέπει να υποβάλετε την αίτηση εκδήλωσης ενδιαφέροντος ΗΛΕΚΤΡΟΝΙΚΑ, μέσω της ιστοσελίδας της Αναθέτουσας Αρχής (www.moec.gov.cy), συμπληρώνοντας τις πληροφορίες στη σχετική Πλατφόρμα Υποβολής Αίτησης Εκδήλωσης Ενδιαφέροντος που είναι αναρτημένη στην ηλεκτρονική διεύθυνση του Υ.Π.Π.Α.Ν.: https://eservices.moec.gov.cy/AgoraYpiresion
- Η υποβολή αίτησης εκδήλωσης ενδιαφέροντος σε οποιονδήποτε Διαγωνισμό/Πρόγραμμα γίνεται σε
   **ΤΡΙΑ στάδια**:

ΣΤΑΔΙΟ 1: ΕΓΓΡΑΦΗ ΚΑΙ ΔΗΜΙΟΥΡΓΙΑ ΛΟΓΑΡΙΑΣΜΟΥ ΣΤΗΝ ΠΛΑΤΦΟΡΜΑ. (σελ.2 οδηγού)

ΣΤΑΔΙΟ 2: ΚΑΤΑΧΩΡΙΣΗ ΠΡΟΣΩΠΙΚΩΝ ΣΤΟΙΧΕΙΩΝ ΚΑΙ ΠΡΟΣΟΝΤΩΝ (ΠΡΟΦΙΛ) (σελ.3-8 οδηγού)

Το ΠΡΟΦΙΛ σας με τα προσωπικά σας στοιχεία και προσόντα συμπληρώνεται ΜΙΑ ΦΟΡΑ, είναι ΚΟΙΝΟ για όλους τους Διαγωνισμούς/Προγράμματα και συνδέεται με ΟΛΕΣ τις αιτήσεις εκδήλωσης ενδιαφέροντος που προτίθεστε να υποβάλετε για τον κάθε Διαγωνισμό/Πρόγραμμα.
 Επομένως είναι σημαντικό να ΜΕΛΕΤΗΣΕΤΕ ΠΡΟΣΕΚΤΙΚΑ ΟΛΑ ΤΑ ΕΓΓΡΑΦΑ ΚΑΙ ΤΟΥΣ ΟΡΟΥΣ ΟΛΩΝ ΤΩΝ ΔΙΑΓΩΝΙΣΜΩΝ/ΠΡΟΓΡΑΜΜΑΤΩΝ για τους οποίους προτίθεστε να υποβάλετε σε ενδιαφέροντος και να συμπληρώσετε από την αρχή σωστά όλα σας τα στοιχεία, ΠΡΙΝ προχωρήσετε σε

υποβολή οποιασδήποτε ηλεκτρονικής αίτησης εκδήλωσης ενδιαφέροντος.

◊ Αφού καταχωρίσετε σωστά και αποθηκεύσετε τα προσωπικά σας στοιχεία και προσόντα, θα πρέπει στη

συνέχεια να προχωρήσετε στη συμπλήρωση και υποβολή της/των αίτησης/αιτήσεων εκδήλωσης

ενδιαφέροντος **για κάθε Διαγωνισμό/Πρόγραμμα** που επιθυμείτε να υποβάλετε αίτηση/εις.

# ΣΤΑΔΙΟ 3: ΥΠΟΒΟΛΗ ΑΙΤΗΣΗΣ ΕΚΔΗΛΩΣΗΣ ΕΝΔΙΑΦΕΡΟΝΤΟΣ ΣΕ ΟΠΟΙΟΝΔΗΠΟΤΕ ΔΙΑΓΩΝΙΣΜΟ/ ΠΡΟΓΡΑΜΜΑ (σελ.9-16 οδηγού)

 Η πλατφόρμα παραμένει ενεργή για διάστημα 30 λεπτών και χρειάζεται ανανέωση χρόνου για να μη χαθούν τα στοιχεία σας, σε περίπτωση που δεν προλάβατε να τα αποθηκεύσετε.

ΥΠΕΝΘΥΜΙΖΕΤΑΙ ΟΤΙ Η ΤΕΛΙΚΗ ΑΙΤΗΣΗ ΕΚΔΗΛΩΣΗΣ ΕΝΔΙΑΦΕΡΟΝΤΟΣ ΓΙΑ ΚΑΘΕ ΔΙΑΓΩΝΙΣΜΟ/ΠΡΟΓΡΑΜΜΑ ΘΑ ΠΡΕΠΕΙ ΝΑ ΕΚΤΥΠΩΘΕΙ ΚΑΙ ΝΑ ΥΠΟΒΛΗΘΕΙ ΣΕ ΚΛΕΙΣΤΟ ΦΑΚΕΛΟ ΣΤΟ ΕΙΔΙΚΟ ΚΙΒΩΤΙΟ ΠΡΟΣΦΟΡΩΝ ΜΑΖΙ ΜΕ ΟΛΑ ΤΑ ΑΠΑΡΑΙΤΗΤΑ ΠΙΣΤΟΠΟΙΗΤΙΚΑ/ΔΙΚΑΙΟΛΟΓΗΤΙΚΑ.

# ΣΤΑΔΙΟ 1: ΕΓΓΡΑΦΗ ΚΑΙ ΔΗΜΙΟΥΡΓΙΑ ΛΟΓΑΡΙΑΣΜΟΥ

ΚΑΤΑ ΤΗΝ ΠΡΩΤΗ ΣΑΣ ΕΙΣΟΔΟ ΣΤΗΝ ΠΛΑΤΦΟΡΜΑ, θα πρέπει να προχωρήσετε με ΕΓΓΡΑΦΗ ΧΡΗΣΤΗ και ΔΗΜΙΟΥΡΓΙΑ ΛΟΓΑΡΙΑΣΜΟΥ. Αυτή η διαδικασία θα πρέπει να γίνει ΜΙΑ ΜΟΝΟ ΦΟΡΑ και ΙΣΧΥΕΙ ΓΙΑ ΟΛΑ ΤΑ ΠΡΟΓΡΑΜΜΑΤΑ ΑΓΟΡΑΣ ΥΠΗΡΕΣΙΩΝ.

## ΟΘΟΝΗ ΕΙΣΟΔΟΥ

| Όνομα Χρήστη (email)                       |                                                                                               |               |
|--------------------------------------------|-----------------------------------------------------------------------------------------------|---------------|
| Κωδικός Πρόσβασης                          |                                                                                               |               |
| Εγγραφείτε εδώ<br>Ξέχασα τον κωδικό πρόσβα | Κάντε κλικ ΕΔΩ κατά την πρώτη σας είσοδο για να εγγρα<br>σης και να δημιουργήσετε λογαριασμό. | <b>χφείτε</b> |
|                                            | Σύνδεση                                                                                       |               |

Κατά τη διαδικασία αυτή, θα πρέπει οπωσδήποτε να δηλώσετε ΛΟΓΑΡΙΑΣΜΟ ΗΛΕΚΤΡΟΝΙΚΗΣ ΔΙΕΥΘΥΝΣΗΣ (EMAIL) τον οποίο να παρακολουθείτε. Θα σας σταλεί επιβεβαιωτικό ηλεκτρονικό μήνυμα για ενεργοποίηση του λογαριασμού σας. Χωρίς να επιβεβαιωθεί το email δεν μπορείτε να προχωρήσετε σε υποβολή αίτησης εκδήλωσης ενδιαφέροντος.

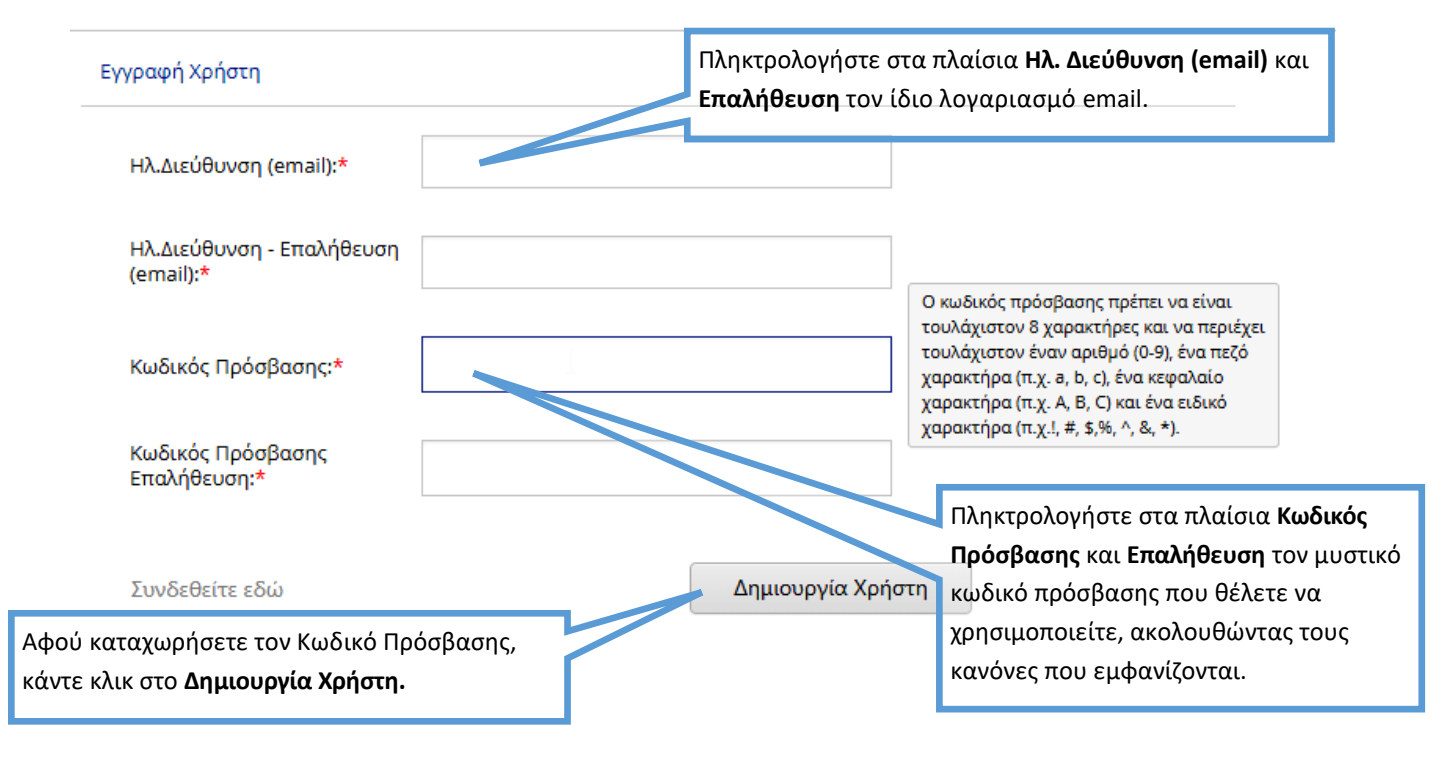

Υπενθυμίζεται ότι θα πρέπει να καταχωρίσετε **ΟΛΑ** τα προσωπικά σας στοιχεία και προσόντα που περιλαμβάνονται στα κριτήρια αξιολόγησης και στις προϋποθέσεις συμμετοχής **ΟΛΩΝ ΤΩΝ** ΔΙΑΓΩΝΙΣΜΩΝ ΓΙΑ ΤΟΥΣ ΟΠΟΙΟΥΣ ΠΡΟΤΙΘΕΣΤΕ ΝΑ ΥΠΟΒΑΛΕΤΕ ΑΙΤΗΣΗ ΕΚΔΗΛΩΣΗΣ ΕΝΔΙΑΦΕΡΟΝΤΟΣ.

| Τρογραμμ                                                                                                    | ατα Αγορας Τπηρεστων                                                                                                    | Τα πεδία να συμπληρω<br><mark>ΧΑΡΑΚΤΗΡΕΣ.</mark>                                                      | θούν με <mark>ΕΛΛΗΝΙΚΟΥΣ ΚΕΦΑΛΑΙΟΥΣ</mark>                                                                                                    |
|----------------------------------------------------------------------------------------------------|----------------------------------------------------------------------------------------------------|----------------------------------------------------------------------------------------------------|----------------------------------------------------------------------------------------------------|
| αθέσιμοι Διαγωνισμοί Αγ                                                                                                    | γοράς Υπηρεσιών                                                                                                    |                                                                                                    |                                                                                                    |
| ΜΕΡΟΣ Α. ΠΡΟΣΩΠΙΚΑ ΣΤ                                                                                                    | ΤΟΙΧΕΙΑ                                                                                                    |                                                                                                    | α πεδία με 🔎 είναι υποχρεωτικά.                                                                                                    |
|                                                                                                    |                                                                                                    | *******                                                                                               |                                                                                                    |
| Επίθετο*                                                                                                    |                                                                                                    | Όνομα*                                                                                                |                                                                                                    |
| Είδος Ταυτότητας*                                                                                                    | Παρακαλώ επιλέξτε 🔹                                                                                                    | Αρ. Ταυτότητας*                                                                                       | Παρακαλώ συμπληρώστε                                                                                                    |
| Χώρα Υπηκοότητας*                                                                                                    | Παρακαλώ επιλέξτε                                                                                                    | Ημ. Γέννησης*                                                                                         | -                                                                                                    |
| Ηλ. Διεύθυνση (email)*                                                                                                    | -                                                                                                    | АКА                                                                                                   |                                                                                                    |
| Διεύθυνση*                                                                                                    |                                                                                                    | Διεύθυνση (συνέχεια)                                                                                  |                                                                                                    |
| Ταχ. Κώδικας <b>*</b>                                                                                                    |                                                                                                    | Δήμος/ Κοινότητα*                                                                                     |                                                                                                    |
| Επαρχία*                                                                                                    | Παρακαλώ επιλέξτε                                                                                                    | Συμπληρώστε τη διει                                                                                   | ύθυνση διαμονής σας <mark>στην Κύπρο</mark> .                                                                                                    |
| Kuunto Taldaa aat                                                                                                    | L C                                                                                                    | Άλλο Τηλέφωνο                                                                                         |                                                                                                    |
| κινητο τηλεφωνο^                                                                                                    | Πο ρακαλώ τυμπληρώστε                                                                                                    | , 1010 Hpa4000                                                                                        |                                                                                                    |
| Φαξ<br>Μόλι<br>σταλ                                                                                                    | Παρακαλώ τυμπληρώστε<br>Ις συμπληρώσετε το τηλέφωνο σ<br>εί στο κινητό κωδικός επαλήθευα<br>ΔΕΥΤΙΚΩΝ ΔΗΜΟΣΙΟΥ ΤΟΜΕΑ                                                             | ας, θα σας<br>σης.                                                                                    |                                                                                                    |
| Φαξ<br>Μόλι<br>σταλ<br>ΈΡΟΣ Β. ΣΤΟΙΧΕΙΑ ΕΚΠΑΙ.<br>Βαθμίδα Εκπαίδευσης                                                                                               | Παρακαλώ τυμπληρώστε<br>Ις συμπληρώσετε το τηλέφωνο σ<br>εί στο κινητό κωδικός επαλήθευα<br>ΔΕΥΤΙΚΩΝ ΔΗΜΟΣΙΟΥ ΤΟΜΕΑ<br>Παρακαλώ επιλέξτε                                        | ας, θα σας<br>σης.<br>Να συμ<br>που κα                                                                | μπληρωθεί <b>ΜΟΝΟ</b> από εκπαιδευτικού<br><b>ιτέχουν αριθμό φακέλου ή ΠΜΠ.</b>                                                                                                    |
| Φαξ<br>Μόλι<br>σταλ<br>ΙΕΡΟΣ Β. ΣΤΟΙΧΕΙΑ ΕΚΠΑΙ.<br>Βαθμίδα Εκπαίδευσης                                                                                              | Παρακαλώ τυμπληρώστε<br>Ις συμπληρώσετε το τηλέφωνο σ<br>εί στο κινητό κωδικός επαλήθευα<br>ΔΕΥΤΙΚΩΝ ΔΗΜΟΣΙΟΥ ΤΟΜΕΑ<br>Παρακαλώ επιλέξτε                                        | ας, θα σας<br>σης.<br>Να συμ<br>που κα<br>Κάνοντας<br>ερωτήσει                                        | μπληρωθεί <b>ΜΟΝΟ</b> από εκπαιδευτικού<br><b>ιτέχουν αριθμό φακέλου ή ΠΜΠ.</b><br>κλικ στην επιλογή ΝΑΙ, στις πλείστες<br>ς του προφίλ, θα σας εμφανίζει πεδία                                                                                        |
| Φαξ<br>Μόλι<br>σταλ<br>ΕΡΟΣ Β. ΣΤΟΙΧΕΙΑ ΕΚΠΑΙ<br>Βαθμίδα Εκπαίδευσης                                                                                                | Παρακαλώ τυμπληρώστε<br>ις συμπληρώσετε το τηλέφωνο σ<br>εί στο κινητό κωδικός επαλήθευ<br>ΔΕΥΤΙΚΩΝ ΔΗΜΟΣΙΟΥ ΤΟΜΕΑ<br>Παρακαλώ επιλέξτε<br>ΟΓΩΝ ΣΤΗΝ Ε.Ε.Υ.<br>.Ε.Υ.* Όχι Ο Ναι | ας, θα σας<br>σης.<br>Να συμ<br>που κα<br>Κάνοντας<br>ερωτήσει<br>για να συ<br>Ισχύει για<br>που ακολ | μπληρωθεί <b>ΜΟΝΟ</b> από εκπαιδευτικού<br><b>ιτέχουν αριθμό φακέλου ή ΠΜΠ.</b><br>κλικ στην επιλογή ΝΑΙ, στις πλείστες<br>ς του προφίλ, θα σας εμφανίζει πεδία<br>μπληρώσετε περαιτέρω πληροφορίες<br>ι όλες τις παρόμοιου τύπου ερωτήσεια<br>ουθούν. |
| Φαξ<br>Μόλι<br>σταλ<br>ΕΡΟΣ Β. ΣΤΟΙΧΕΙΑ ΕΚΠΑΙ<br>Βαθμίδα Εκπαίδευσης<br>ΕΡΟΣ Γ. ΣΤΟΙΧΕΙΑ ΚΑΤΑΛ                                                                      | Πα οακαλώ τυμπληρώστε<br>ις συμπληρώσετε το τηλέφωνο σ<br>εί στο κινητό κωδικός επαλήθευ<br>ΔΕΥΤΙΚΩΝ ΔΗΜΟΣΙΟΥ ΤΟΜΕΑ<br>Παρακαλώ επιλέξτε<br>ΟΓΩΝ ΣΤΗΝ Ε.Ε.Υ.<br>.Ε.Υ.* Όχι Ναι  | ας, θα σας<br>σης.<br>Να συμ<br>που κα<br>Κάνοντας<br>ερωτήσει<br>για να συ<br>Ισχύει για<br>που ακολ | μπληρωθεί <b>ΜΟΝΟ</b> από εκπαιδευτικού<br><b>ιτέχουν αριθμό φακέλου ή ΠΜΠ.</b><br>κλικ στην επιλογή ΝΑΙ, στις πλείστες<br>ς του προφίλ, θα σας εμφανίζει πεδία<br>μπληρώσετε περαιτέρω πληροφορίες<br>ι όλες τις παρόμοιου τύπου ερωτήσεια<br>ουθούν. |
| Φαξ Μόλι<br>σταλ<br>ΕΡΟΣ Β. ΣΤΟΙΧΕΙΑ ΕΚΠΑΙ<br>Βαθμίδα Εκπαίδευσης Ι<br>ΕΡΟΣ Γ. ΣΤΟΙΧΕΙΑ ΚΑΤΑΛ<br>Εγγεγραμμένος/η στην Ε.<br>Στοιχεία Καταλόγου<br>Επιλέξτε Βαθμίδα* | Πα οακαλώ τυμπληρώστε<br>ις συμπληρώσετε το τηλέφωνο σ<br>εί στο κινητό κωδικός επαλήθευσ<br>ΔΕΥΤΙΚΩΝ ΔΗΜΟΣΙΟΥ ΤΟΜΕΑ<br>Παρακαλώ επιλέξτε<br>ΟΓΩΝ ΣΤΗΝ Ε.Ε.Υ.<br>.Ε.Υ.* Όχι Ναι | ας, θα σας<br>σης.<br>Να συμ<br>που κα<br>Κάνοντας<br>ερωτήσει<br>για να συ<br>Ισχύει για<br>που ακολ | uπληρωθεί <b>ΜΟΝΟ</b> από εκπαιδευτικού<br><b>ιτέχουν αριθμό φακέλου ή ΠΜΠ.</b><br>κλικ στην επιλογή ΝΑΙ, στις πλείστες<br>ς του προφίλ, θα σας εμφανίζει πεδία<br>μπληρώσετε περαιτέρω πληροφορίες<br>ι όλες τις παρόμοιου τύπου ερωτήσεια<br>ουθούν. |

| ΜΕΡΟΣ Δ. ΓΝΩΣΗ ΓΛΩΣΣΩΝ - ΑΚΑΔΗΜΑΪ                                                                      | ΚΑ ΠΡΟΣΟΝΤΑ                                        | Εδώ                    | θα πρέπει να επιλ                       | έξετε το επίπεδο Γνά                                      | ώσης          |
|----------------------------------------------------------------------------------------------------|----------------------------------------------------|------------------------|-----------------------------------------|-----------------------------------------------------------|---------------|
| Αποδεικτικό Γνώσης της Ελληνικής                                                                       | Γλώσσας                                            | ( Διπί                 | λώματα / Πτυχία /Ν<br>που περιλαμ       | ακασημαικά προσον<br>Λεταπτυχιακούς Τίτλ<br>ιβάνονται στα | λους )        |
| Τύπος Αποδεκτού Τεκμηρίου*                                                                             | Παρακαλώ επιλέξτε                                  | П                      | ΚΡΙΤΗΡΙΑ ΑΞΙΟ/<br>ΡΟΫΠΟΘΕΣΕΙΣ ΣΥΜ       | ΟΓΗΣΗΣ ΚΑΙ ΣΤΙΣ<br>ΜΕΤΟΧΗΣ <b>ΟΛΩΝ ΤΩ</b>                 | ٥N            |
|                                                                                                    | Παρακαλώ επιλέξτε                                  | υπο                    | βάλετε αίτηση εκδ                       | ς οποιους προτιθεο<br>ήλωσης ενδιαφέρον                   | τε να<br>πος. |
| Εκπαιδευτικό Ίδρυμα/ Οργανισμός                                                                        |                                                    |                        | Υποχ                                    | ρεωτικό για τα K.I.E                                      |               |
| Χρονιά Απόκτησης <b>*</b>                                                                              | Παρακαλώ επιλέξτε                                  |                        |                                         | •                                                         |               |
| Κάτοχος Αποδεικτικού Γνώσης της Αγγ<br>— Αποδεικτικό Γνώσης της Αγγλικής Γλ                            | λικής Γλώσσας*                                     | Όχι 💽 Ναι              |                                         |                                                           |               |
| Τύπος Αποδεκτού Τεκμηρίου*                                                                             | Παρακαλώ επιλέξτε                                  |                        |                                         | •                                                         |               |
| Εκπαιδευτικό Ίδρυμα/ Οργανισμός                                                                        | •                                                  |                        |                                         |                                                           |               |
| Χρονιά Απόκτησης <b>*</b>                                                                              | Παρακαλώ επιλέξτε                                  |                        |                                         | •                                                         |               |
| Κάτοχος Διπλώματος/ Πτυχίου/ Μετατ<br>Στοιχεία Διπλώματος/ Πτυχίου/ Μετα<br>Τύπος <b>*</b> Παρακαλώ επ | ττυχιακού Τίτλου*<br>απτυχιακού Τίτλου 1<br>ιλέξτε | Όχι 💽 Ναι              |                                         |                                                           |               |
| Τίτλος*                                                                                                |                                                    |                        |                                         |                                                           |               |
| Ίδρυμα Απονομής*                                                                                       |                                                    | Χώρα*                  | Παρακαλώ επιλέξτε                       | <b></b>                                                   |               |
| ΄<br>Έναρξη Φοίτησης* Παρακαλώ επ                                                                      | ιλέξτε 🔻                                           | Λήξη Φοίτησης <b>*</b> | Παρακαλώ επιλέξτε                       | Ţ                                                         |               |
| Στοιχεία Διπλώματος/ Πτι                                                                               | ιχίου/ Μεταπτυχιακού Τίτλου                        |                        | τε κλικ ΕΔΩ για να τ<br>ΤΥΧΙΟ Ή ΜΕΤΑΠΤΥ | τροσθέσετε ΔΙΠΛΩΝ<br>/ΧΙΑΚΟ ΤΙΤΛΟ.                        | 1A            |
| Τύπος* Πια                                                                                             | ποποιητικό Μεταπτυχιακών Σ                         | Σπουδών                |                                         |                                                           |               |
|                                                                                                    |                                                    |                        |                                         |                                                           |               |
| Δουμα_πονομός*ΑΝ                                                                                       | ΟΙΚΤΟ ΠΑΝΕΠΙΣΤΗΜΙΟ ΚΥΠΡΟ                           |                        |                                         |                                                           |               |

| ΜΕΡΟΣ Ε. ΕΞΕΙΔΙΚ                                  | ΕΥΜΕΝΑ ΠΡΟΣΟΝΤΑ                                                                                                    |                                                                                 |                                                             | Επιλέξτε <b>ΟΛΑ</b> τα εξειδικευμένα προσόντα που που                                                                                                    |
|---------------------------------------------------|----------------------------------------------------------------------------------------------------|---------------------------------------------------------------------------------|-------------------------------------------------------------|----------------------------------------------------------------------------------------------------|
| Βεβαίωση /                                        | Πιστοποιητικό Εγγραφής σε Επαγγεί                                                                                                  | ματικό Σύνδεσμ                                                                  | 0                                                           | κατέχετε και περιλαμβάνονται στα ΚΡΙΤΗΡΙΑ ΑΞΙΟΛΟ-                                                                                                    |
| Σύνδεσμος                                         | Παρακαλώ επιλέξτε                                                                                                    |                                                                                 |                                                             | ΟΛΩΝ ΤΩΝ ΔΙΑΓΩΝΙΣΜΩΝ για τους οποίους προτίθε-<br>στε να υποβάλετε αίτηση εκδήλωσης ενδιαφέροντος.                                                                                                    |
| Άδεια Άσκης                                       | ης Επαγγέλματος                                                                                                    |                                                                                 | _                                                           |                                                                                                    |
| Επάγγελμα                                         | Παρακαλώ επιλέξτε                                                                                                    |                                                                                 |                                                             | ▼                                                                                                    |
| – Βεβαίωση /                                      | Ίιστοποιητικό Ικανότητας / Κατάρτισ                                                                                                | ης / Διδασκαλίας                                                                | ; στο θ                                                     | έμα                                                                                                    |
| Θέμα Πα                                           | ρακαλώ επιλέξτε                                                                                                    |                                                                                 | Για                                                         | το πρόγραμμα των <b>Κ.Ι.Ε.</b> η Παράγραφος Ε, <u>αφορά</u>                                                                                                    |
| Αποδεικτικό                                       | τριών (3) χρόνων εμπειρίας στα Επ                                                                                                  | ρορφωτικά στο                                                                   | <u>μο</u><br>θέμεκδ                                         | νοιαφερομενους που σα υποραχούν ατηγοης<br>δήλωσης ενδιαφέροντος για το θέμα της                                                                                                    |
| Θέμα Παγ                                          | ακαλώ επιλέξτε                                                                                                    |                                                                                 | <u>۳۱»</u><br>٤ξ٤                                           | <u>Αηροφορικης»</u> , που κατεχουν ενα απο τα ακολουθα<br>ιδικευμένα προσόντα, τα οποία πρέπει να επιλεγούν                                                                                                    |
| Βραβεύσεις/                                       | Διακρίσεις στο θέμα                                                                                                    |                                                                                 | σε<br>1)                                                    | αυτό το σημείο:                                                                                                    |
| Θέμα Παρ                                          | ακαλώ επιλέξτε                                                                                                    |                                                                                 | 2)                                                          | Ακαδημία CISCO (CCNA R&S2)                                                                                                    |
| _Δημοσιεύσει                                      | ς/ Επιτεύγματα/ Συμμετοχή σε διεθν                                                                                                 | είς διαγωνισμού                                                                 | ς ( 3)                                                      | Δίκτυα Ηλεκτρονικών Υπολογιστών και Επικοι-                                                                                                    |
| Θέμα Παι                                          | ακαλώ επιλέξτε                                                                                                    |                                                                                 |                                                             |                                                                                                    |
| <b>ΠΡΟΣΟΧΗ!</b> Η ε<br>από την<br>ΜΕΡΟΣ ΣΤ. ΕΚΠΑΙ | εκπαιδευτική πείρα που αναγνωι<br>Ε.Ε.Υ. αφορά <b>ΜΟΝΟ</b> στην περίοδι<br>1/1/2013-31/12/2020.<br>ΔΕΥΤΙΚΗ ΠΕΙΡΑ ΠΟΥ ΑΝΑΓΝΩΡΙΖΕΤΑΙ | οίζεται<br>ο<br>ΑΠΟ ΤΗΝ Ε.Ε.Υ.                                                  |                                                             | Σε περίπτωση που έχετε πείρα που αποκτήθηκε την<br>περίοδο <b>1/1/2013-31/12/2020</b> και αναγνωρίστηκε<br>από την Ε.Ε.Υ., επιλέξτε αριθμό αναγνωρισμένων<br>χρόνων και μηνών για την εν λόγω περίοδο.<br>(ΜΕΓΙΣΤΟΣ ΑΡΙΘΜΟΣ ΤΑ 8 ΧΡΟΝΙΑ)                                                                                                    |
| Έχω αναγνωρι                                      | σμένη πείρα στην Ε.Ε.Υ. <b>*</b>                                                                                                   | C                                                                               | Όχι                                                         | Ο Ναι                                                                                                    |
| - Αναγνωρισμ                                      | ένη πείρα από την Ε.Ε.Υ.                                                                                                    |                                                                                 |                                                             |                                                                                                    |
| Χρόνια* Ι                                         | Ταρακαλώ επιλέξτε                                                                                                    | •                                                                               | Μήνες                                                       | <ul> <li>Παρακαλώ επιλέξτε</li> </ul>                                                                                                    |
| Έχω πείρα ποι<br>Πείρα που δ<br>Χρονιές <b>*</b>  | ι δεν έχει αναγνωριστεί ακόμη από τ<br>εν έχει αναγνωριστεί από την Ε.Ε.Υ.<br>Παρακαλώ επιλέξτε                                    | ην Ε.Ε.Υ.*<br>Να δηλωθεί<br>αλλά δε<br>υποβληθεί γι<br>της. Επιλέξ<br>ΥΠΕΝΘΥΜΙΖ | ) Όχι<br>ΜΟΝι<br>ν έχει<br>α ανα<br>τε <b>ΜΟ</b><br>ΖΕΤΑΙ ά | Ναι Ο εκπαιδευτική πείρα που αναγνωρίζεται από Ε.Ε.Υ.,<br>ακόμη αναγνωριστεί, είτε επειδή δεν έχει ακόμη<br>γνώριση είτε υποβλήθηκε και εκκρεμεί η αναγνώρισή<br>DNO τις χρονιές που δεν έχουν ακόμη αναγνωριστεί.<br>ότι η αίτηση θα πρέπει να συνοδεύεται με τα σχετικά<br>μα αναγτάρουσα στη άναρα το διανοποιού μα ανάγνωρι στο<br>αναστάρουσα. |

Να δηλωθεί ΜΟΝΟ πείρα που ΔΕΝ ΑΝΑΓΝΩΡΙΖΕΤΑΙ από την Ε.Ε.Υ.. Επιλέξτε πείρα που αποκτήθηκε σε όσα προγράμματα του Υ.Π.Π.Α.Ν απασχοληθήκατε ή άλλη πείρα που περιλαμβάνεται στα <u>ΚΡΙΤΗΡΙΑ ΑΞΙΟΛΟΓΗΣΗΣ</u> ΟΛΩΝ ΤΩΝ ΔΙΑΓΩΝΙΣΜΩΝ για τους οποίους προτίθεστε να υποβάλετε αίτηση εκδήλωσης ενδιαφέροντος.

(ΓΙΑ ΤΗΝ ΠΕΡΙΟΔΟ **01/09/2012-31/08/2020,** ΓΙΑ ΤΟ ΠΡΟΓΡΑΜΜΑ ΤΩΝ **Κ.Ι.Ε.** ΓΙΝΕΤΑΙ ΑΠΟΔΕΚΤΗ, ΓΙΑ ΜΟΡΙΟΔΟΤΗΣΗ, **ΜΟΝΟ** ΔΙΔΑΚΤΙΚΗ ΠΕΙΡΑ ΠΟΥ ΑΠΟΚΤΗΘΗΚΕ ΣΕ ΠΡΟΓΡΑΜΜΑΤΑ ΑΓΟΡΑΣ ΥΠΗΡΕΣΙΩΝ ΤΟΥ Υ.Π.Π.Α.Ν ΚΑΙ ΕΓΚΕΚΡΙΜΕΝΑ ΙΔΙΩΤΙΚΑ ΦΡΟΝΤΙΣΤΗΡΙΑ. ΔΕΙΤΕ ΠΙΟ ΑΝΑΛΥΤΙΚΕΣ ΟΔΗΓΙΕΣ ΓΙΑ ΤΗΝ ΠΙΟ ΠΑΝΩ ΠΕΙΡΑ ΚΑΘΩΣ ΚΑΙ ΓΙΑ ΕΚΠΑΙΔΕΥΤΙΚΗ ΠΕΙΡΑ (ΠΟΥ ΑΝΑΓΝΩΡΙΖΕΤΑΙ ΑΠΟ Ε.Ε.Υ. Ή ΑΛΛΗ ΠΕΙΡΑ) ΠΟΥ ΑΠΟΚΤΗΘΗΚΕ ΚΑΤΑ ΤΗΝ ΠΕΡΙΟΔΟ **1/9/2004-31/8/2012** ΚΑΙ ΓΙΝΕΤΑΙ ΑΠΟΔΕΚΤΗ ΑΠΟ ΤΟ ΠΡΟΓΡΑΜΜΑ ΤΩΝ **Κ.Ι.Ε.,** ΣΤΙΣ **ΣΕΛΙΔΕΣ 7 ΚΑΙ 8 ΤΟΥ ΟΔΗΓΟΥ**)

#### ΜΕΡΟΣ Ζ. ΕΚΠΑΙΔΕΥΤΙΚΗ ΠΕΙΡΑ ΠΟΥ ΔΕΝ ΑΝΑΓΝΩΡΙΖΕΤΑΙ ΑΠΟ ΤΗΝ Ε.Ε.Υ.(ΣΤΑ ΠΡΟΓΡΑΜΜΑΤΑ ΑΓΟΡΑΣ ΥΠΗΡΕΣΙΩΝ ΤΟΥ Υ.Π.Π.Α.Ν Ή ΑΛΛΗ ΠΕΙΡΑ)

| Πείρα στα Π.Α.Υ. του Υ.Π.Π.Α.Ν. ή Άλλη Πείρα                                                                                                    | Παρακαλώ επιλέξτε 👻                                                                                                    |
|----------------------------------------------------------------------------------------------------|----------------------------------------------------------------------------------------------------|
| Λεπτομέρειες Πείρας ΔΡΑ.Σ.Ε. + / Ζ.Ε.Π.*                                                                                                    | Αθλητικά Σχολεία                                                                                                    |
| Λεπτομέρειες Πείρας Ιδιωτικά Φροντιστήρια*                                                                                                    | Δράσεις Κοινωνικής και Σχολικής Ένταξης + (ΔΡΑ.Σ.Ε. +) / Ζώνες<br>Εκπαιδευτικής Προτεραιότητας (Ζ.Ε.Π.)                           |
| Λεπτομέρειες Πείρας Ε.Κ. Εκπαιδευτές (Κατ.Β)*                                                                                                    | Εγγεγραμμένες / Εγκεκριμένες Ιδιωτικές Σχολές                                                                                     |
| Λεπτομέρειες Πείρας Θ.Δ.Σ.*                                                                                                    | Εγκεκριμένα Ιδιωτικά Φροντιστήρια                                                                                                 |
| ΜΕΡΟΣ Η. ΕΠΑΓΓΕΛΜΑΤΙΚΗ ΠΕΙΡΑ                                                                                                    | Ενιαία Ολοήμερα Σχολεία (Ε.Ο.Σ.)                                                                                                  |
| Επαγγελματική Πείρα στο θέμα                                                                                                    | Επιμορφωτικά Κέντρα (Ε.Κ.) - Εκπαιδευτές (Κατάλογος Α)                                                                            |
| Λεπτομέρειες Πείρας Αρτοποιία και Ζαχαροπλα                                                                                                    | Επιμορφωτικά Κέντρα (Ε.Κ.) - Εκπαιδευτές (Κατάλογος Β)                                                                            |
| Λεπτομέρειες Πείρας Αρχιτεκτονική <b>*</b>                                                                                                    | Επιμορφωτικά Κέντρα (Ε.Κ.) - Τοπικοί Υπεύθυνοι (Τ.Υ.)                                                                             |
| Λεπτομέρειες Πείρας Ναυτιλιακά*                                                                                                    | Θερινά Δημόσια Σχολεία (Θ.Δ.Σ.)                                                                                                   |
| ΜΕΡΟΣ Θ. ΚΑΤΑΣΤΑΣΗ ΕΡΓΑΣΙΑΣ                                                                                                    | Κομμωτική                                                                                                    |
|                                                                                                    | Κρατικά Ινστιτούτα Επιμόρφωσης (Κ.Ι.Ε.)                                                                                           |
| Κατάσταση Εργασίας* ΑΝΕΡΓΟΣ                                                                                                    | Μεταλυκειακά Ινστιτούτα Επαγγελματικής Εκπαίδευσης και<br>Κατάρτισης (M.I.E.E.K.) - Βοηθοί Εργαστηρίων                            |
| ΜΕΡΟΣ Ι. ΟΡΟΙ ΚΑΙ ΠΡΟΫΠΟΘΕΣΕΙΣ                                                                                                    | Μεταλυκειακά Ινστιτούτα Επαγγελματικής Εκπαίδευσης και<br>Κατάρτισης (M.I.E.E.K.) - Εκπαιδευτές                                   |
| Αποδέχομαι να λαμβάνω μηνύματα στο κιν<br>σημαντικές ενημερώσεις ή ειδοποιήσεις σχε                                                                              | Μουσικά Σχολεία                                                                                                    |
| 🗆 Δηλώνω υπεύθυνα και εν γνώσει των συνετ                                                                                                    | Προαιρετικά Ολοήμερα Σχολεία (Π.Ο.Σ.)                                                                                             |
| Έχω ενημερωθεί για τις πρόνοιες του Ευρωτ<br>Χαρακτήρα και συγκατατίθεμαι όπως το Υπ<br>αναγκαία για τους σκοπούς εφαρμογής της<br>περιλαμβάνω στο παρόν έντυπο. | Προγράμματα Διά Βίου Επαγγελματικής Εκπαίδευσης και<br>Κατάρτισης (ΠΔΒΕΕΚ) (Απογευματινά και Βραδινά Μαθήματα<br>Τεχνικών Σχολών) |
| Οι πιο πάνω πληροφορίες είναι ακριβείς και                                                                                                    | Σύστημα Μαθητείας Επαγγελματικής Εκπαίδευσης και Κατάρτισης<br>(ΣΜΕΕΚ) (Νέα Σύγχρονη Μαθητεία - Ν.Σ.Μ.)                           |
|                                                                                                    | Σχολεία / Σχολές (Ναυτιλιακά, Τυροκομία / Γαλακτοκομία,<br>Ζωοτεχνικές Επιστήμες)                                                 |

# ΑΝΑΛΥΤΙΚΕΣ ΟΔΗΓΙΕΣ ΓΙΑ ΤΗΝ ΔΗΛΩΣΗ ΤΗΣ ΔΙΔΑΚΤΙΚΗΣ ΠΕΙΡΑΣ ΓΙΑ ΤΟ ΠΡΟΓΡΑΜΜΑ ΤΩΝ ΚΙΕ ΚΑΤΑ ΤΗΝ ΠΕΡΙΟΔΟ 01/09/2004-31/08/2020 :

ΕΚΠΑΙΔΕΥΤΙΚΗ/ΔΙΔΑΚΤΙΚΗ ΠΕΙΡΑ ΠΟΥ ΑΠΟΚΤΗΘΗΚΕ ΚΑΤΑ ΤΗΝ ΠΕΡΙΟΔΟ <u>01/09/2004-31/08/2012</u>ΘΑ ΔΗΛΩΘΕΙ ΣΤΟ ΣΗΜΕΙΟ Ζ, ΕΙΤΕ ΑΝΑΓΝΩΡΙΖΕΤΑΙ ΕΙΤΕ ΔΕΝ ΑΝΑΓΝΩΡΙΖΕΤΑΙ ΑΠΟ Ε.Ε.Υ. (βλέπε σελίδα 15 του οδηγού για τρόπο εμφάνισης <u>της σχετικής πείρας στην αίτηση</u>). Πριν συμπληρώσετε την διδακτική πείρα πρέπει να μελετήσετε πολύ προσεκτικά την παράγραφο « 4.3 Αναλυτικά Κριτήρια Αξιολόγησης» του μέρους Β΄ των εγγράφων του διαγωνισμού (σελ. 24-25).

| ΜΕΡΟΣ Ζ. ΕΚΠΑΙΔΕΥΤΙΚΗ ΠΕΙΡΑ ΠΟΥ ΔΕΝ ΑΝΑΓΝΩ<br>ΑΛΛΗ ΠΕΙΡΑ) | ΩΡΙΖΕΤΑΙ ΑΠΟ ΤΗΝ Ε.Ε.Υ.(ΣΤΑ ΠΡΟΓΡΑΜΜΑΤΑ ΑΓΟΡΑΣ ΥΠΗΡΕΣΙΩΝ ΤΟΥ Υ.Π.Π.Α.                                   |
|-----------------------------------------------------------|----------------------------------------------------------------------------------------------------|
| Πείρα στα Π.Α.Υ. του Υ.Π.Π.Α.Ν. ή Άλλη Πείρα              | Εγγεγραμμένες / Εγκεκριμένες Ιδιωτικές Σχολές                                                           |
| ΜΕΡΟΣ Η. ΕΠΑΓΓΕΛΜΑΤΙΚΗ ΠΕΙΡΑ                              | Αθλητικά Σχολεία                                                                                        |
| Επαγγελματική Πείρα στο θέμα Παρακαλώ ει                  | Δράσεις Κοινωνικής και Σχολικής Ένταξης + (ΔΡΑ.Σ.Ε. +) / Ζώνες<br>Εκπαιδευτικής Προτεραιότητας (Ζ.Ε.Π.) |
|                                                           | Εγγεγραμμένες / Εγκεκριμένες Ιδιωτικές Σχολές                                                           |
| Πείρα στα Π.Α.Υ. του Υ.Π.Γ.Α.Ν. ή Ά                       | λλη Πείρα Εγγεγραμμένες / Εγκεκριμένες Ιδιωτικές Σχολές                                                 |
| Λεπτομέρειες Πείρας Γιωτικές Σχο?                         | ολές* 2004 - 2005   2005 - 2006   2006 - 2007                                                           |
| ΜΕΡΟΣ Η. ΕΠΑΓΓΕΛΜΑΤΙΚΗ ΠΕΙΡΑ                              | <b>2</b> 004 - 2005                                                                                     |
| Επαγγελμοτική Πείρα στο θέμα Πα                           | 2005 - 2006<br>Ιαρακαλώ ει                                                                              |
| ΜΕΡΟΣ Γ. ΚΑΤΑΣΤΑΣΗ ΕΡΓΑΣΙΑΣ                               | 2007 - 2008                                                                                             |

Στο σημείο Εγγεγραμμένες/ Εγκεκριμένες Ιδιωτικές Σχολές, μπορείτε να δηλώσετε ΔΙΔΑΚΤΙΚΗ ΠΕΙΡΑ που γίνεται αποδεκτή από το πρόγραμμα των K.I.E. και αποκτήθηκε σε Εγκεκριμένες Ιδιωτικές Σχολές, Δημόσια εκπαιδευτικά ή άλλα ιδρύματα ή οργανισμούς των οποίων η εμπειρία αναγνωρίζεται από την Ε.Ε.Υ κατά τη περίοδο 01/09/2004-31/08/2012. (Τονίζεται ότι για την χρονική περίοδο 01/09/2004-31/08/2012 ο όρος «συμπληρωμένο σχολικό έτος» είχε την έννοια της απασχόλησης τουλάχιστον 5 μηνών ή 150 ημερολογιακών ημερών, εντός του ίδιου σχολικού έτους).

<u>ΤΟΝΙΖΕΤΑΙ ΟΤΙ:</u> Οι ενδιαφερόμενοι/ες, οι οποίοι περιλαμβάνονταν στα Τελικά Μητρώα που καταρτίστηκαν για τον Διαγωνισμό με Αριθμό ΜΕ 14-18 (2018-2021), <u>πρέπει να δηλώσουν</u>τις χρονιές (01/09/2004-31/08/2012)</u> για τις οποίες διεκδικούν την εν λόγω διδακτική πείρα, όπως αυτή έχει αναγνωριστεί στον Διαγωνισμό ΜΕ 14-18 (2018-2021), αλλά ΔΕΝ χρειάζεται να υποβάλουν κανένα αποδεικτικό στοιχείο διδακτικής εμπειρίας. Η διδακτική τους εμπειρία θα εξακριβωθεί από την Αναθέτουσα Αρχή, βάσει των στοιχείων που υποβλήθηκαν από τους/τις Εκπαιδευτές/τριες, κατά τον εν λόγω

<mark>Βασική προϋπόθεση είναι</mark>, στο τέλος της αίτησης να δηλώσετε ότι : «Δίνω τη συγκατάθεσή μου στην Αρμόδια Αρχή να χρησιμοποιήσει και να πιστοποιήσει την εκπαιδευτική εμπειρία μου, με βάση τα στοιχεία που υπέβαλα με αίτηση/αιτήσεις το 2018 και έχουν ληφθεί υπόψη στον καταρτισμό μητρώων του Διαγωνισμού Αγοράς Υπηρεσιών από Εκπαιδευτές/ Εκπαιδεύτριες για διδασκαλία στα Κ.Ι.Ε., τα οποία είναι ακόμη ενεργά.»

Οι ενδιαφερόμενοι/ες οι οποίοι /ες ΔΕΝ περιλαμβάνονταν στα εν λόγω Τελικά Μητρώα ή δεν δώσουν συγκατάθεση για χρήση στοιχείων που υπέβαλαν στον πιο πάνω Διαγωνισμό για εξακρίβωση της διδακτικής τους εμπειρίας για την περίοδο 1/9/2004-31/8/2012 θα πρέπει να υποβάλουν όλα τα σχετικά αποδεικτικά στοιχεία της διδακτικής τους εμπειρίας, τα οποία αναφέρονται στην παράγραφο « 4.3 Αναλυτικά Κριτήρια Αξιολόγησης» του μέρους Β΄ των εγγράφων του διαγωνισμού.

#### ΜΕΡΟΣ Ζ. ΕΚΠΑΙΔΕΥΤΙΚΗ ΠΕΙΡΑ ΠΟΥ ΔΕΝ ΑΝΑΓΝΩΡΙΖΕΤΑΙ ΑΠΟ ΤΗΝ Ε.Ε.Υ.(ΣΤΑ ΠΡΟΓΡΑΜΜΑΤΑ ΑΓΟΡΑΣ ΥΠΗΡΕΣΙΩΝ ΤΟΥ Υ.Π.Π.Α.Ν Ή ΑΛΛΗ ΠΕΙΡΑ)

| Πείρα στα Π.Α.Υ. του Υ.Π.Π.Α.Ν. ή Άλλη Πείρα                                                 | Εγκεκριμένα Ιδιωτικά Φροντιστήρια<br>Εγγεγραμμενες 7 εγκεκριμενες 10 | τωτικές Σχολές                                                                        |
|----------------------------------------------------------------------------------------------|----------------------------------------------------------------------|---------------------------------------------------------------------------------------|
| Λεπτομέρειες Πείρας Ιδιωτικά Φροντιστήρια*                                                   | / 🗸 Εγκεκριμένα Ιδιωτικά Φροντιστή                                   | ιρια                                                                                  |
| ΕΔΩ μπορείτε να δηλώσετε <b>ΔΙΔΑΚΤΙΚΗ ΠΕΙΡΑ</b><br>που γίνεται αποδεκτή από το πρόγραμμα των | ΜΕΡΟΣ Ζ. ΕΚΠΑΙΔΕΥΤΙΚΗ ΠΕΙΡΑ ΠΟΥ ΔΕΝ ΑΝΑΓΝ.Τ                          | ΡΙΖΕΤΑΙ ΑΠΟ ΤΗΝ Ε.Ε.Υ.(ΣΤΑ ΠΡΟΓΡΑΜΜΑΤΑ ΑΓΟΡΑΣ ΥΠΗ                                     |
| K.I.E. και αποκτήθηκε σε εγκεκριμένα ιδιωτικά φροντιστήρια κατά την περίοδο                  | Πείοα στα Π.Α.Υ. του Υ.Π.Π.Α.Ν. ή Άλλη Πείοα                         | Εγκεκριμένα Ιδιωτικά Φροντιστήρια                                                     |
| <u>01/09/2004- 31/08/2020</u><br>Τονίζεται ότι για την χρονική περίοδο                       | Λεπτομέρειες Πείρας Ιδιωτικά Φροντιστήρια*                           | 2010 - 2011   2011 - 2012   2012 - 2013: Πέραν των 5 μηνώ                             |
| <u>01/09/2004-31/08/2012</u> ο όρος<br>«συμπληρωμένο σχολικό έτος» είχε την                  | ΜΕΡΟΣ Η. ΕΠΑΓΓΕΛΜΑΤΙΝΤ ΠΕΙΡΑ                                         | 2010 - 2011                                                                           |
| έννοια της απασχόλησης τουλάχιστον 5<br>μηνών ή 150 ημερολογιακών ημερών, εντός              | Επαγγελματική Πείρα στο θέμα Παρακαλώ ετ                             | <ul> <li>✓ 2011 - 2012</li> <li>✓ 2012 - 2012 Et anno 2 annún star 5 at an</li> </ul> |
| του ίδιου σχολικού έτους.                                                                    | ΜΕΡΟΣ Θ. ΚΑΤΑΣΤΑΣΗ ΕΡΓΑΣΙΑΣ                                          | 2012 - 2013: Πέραν των 2 μηνών μεχρι 5 μηνες                                          |

<u>TONIZETAI OTI:</u> Οι ενδιαφερόμενοι, οι οποίοι περιλαμβάνονταν στα Τελικά Μητρώα που καταρτίστηκαν για τον Διαγωνισμό με Αριθμό ME 14-18 (2018-2021), <u>πρέπει να δηλώσουν</u>τις χρονιές (01/09/2004-31/08/2012) για τις οποίες διεκδικούν την εν λόγω διδακτική πείρα, όπως αυτή έχει αναγνωριστεί στον Διαγωνισμό ME 14-18 (2018-2021), αλλά ΔΕΝ χρειάζεται να υποβάλουν κανένα αποδεικτικό στοιχείο διδακτικής εμπειρίας. Η διδακτική τους εμπειρία θα εξακριβωθεί από την Αναθέτουσα Αρχή, βάσει των στοιχείων που υποβλήθηκαν από τους /τις Εκπαιδευτές,/τριες κατά τον εν λόγω Διαγωνισμό (πρέπει να δοθεί από τον/την αιτητή/αιτήτρια η σχετική <u>συγκατάθεση</u>).

Νοείται ότι <u>για την χρονική περίοδο 01/09/2012-31/08/2020</u>, <u>όλοι ανεξαιρέτως οι ενδιαφερόμενοι/ες</u>θα πρέπει να υποβάλουν όλα τα σχετικά αποδεικτικά στοιχεία διδακτικής εμπειρίας που αφορούν διδακτική **εμπειρία σε εγκεκριμένα** Ι **ιδιωτικά φροντιστήρια**, όπως αυτά αναφέρονται στα έγγραφα του διαγωνισμού.

# ΜΕΡΟΣ Ζ. ΕΚΠΑΙΔΕΥΤΙΚΗ ΠΕΙΡΑ ΠΟΥ ΔΕΝ ΑΝΑΓΝΩΡΙΖΕΤΑΙ ΑΠΟ ΤΗΝ Ε.Ε.Υ.(ΣΤΑ ΠΡΟΓΡΑΜΜΑΤΑ ΑΓΟΡΑΣ ΥΠΗΡΕΣΙΩΝ ΤΟΥ Υ.Π.Π.Α.Ν Ή ΑΛΛΗ ΠΕΙΡΑ)

| Πείρα στα | Π.Α.Υ. του | Y.Π.Π.Α.Ν. | ή Άλλη | ι Πείρα |
|-----------|------------|------------|--------|---------|
|-----------|------------|------------|--------|---------|

Λεπτομέρειες Πείρας Ιδιωτικά Φροντιστήρια\*

Κρατικά Ινστιτούτα Επιμόρφωσης (K.I.E.)

Κρατικά Ινστιτούτα Επιμόρφωσης (Κ.Ι.Ε.)

ΕΔΩ μπορείτε να δηλώσετε **ΔΙΔΑΚΤΙΚΗ ΠΕΙΡΑ** αποκτήθηκε στα **Κ.Ι.Ε. κατά την περίοδο <u>01/09/2004- 31/08/2020.</u> <u>Τονίζεται ότι γ</u>ια την χρονική περίοδο <u>01/09/2004-31/08/2012</u> ο όρος «<u>συμπληρωμένο σχολικό έτος»</u> είχε την έννοια της απασχόλησης τουλάχιστον 5 μηνών ή 150 ημερολογιακών ημερών, εντός του ίδιου σχολικού έτους.** 

<u>TONIZETAI OTI:</u>Οι ενδιαφερόμενοι, οι οποίοι περιλαμβάνονταν στα Τελικά Μητρώα που καταρτίστηκαν για τον Διαγωνισμό με Αριθμό ME 14-18 (2018-2021), <u>πρέπει να δηλώσουν</u>τις χρονιές (<u>01/09/2004-31/08/2012</u>) για τις οποίες διεκδικούν την εν λόγω διδακτική πείρα, όπως αυτή έχει αναγνωριστεί στον Διαγωνισμό ME 14-18 (2018-2021), αλλά ΔΕΝ χρειάζεται να υποβάλουν κανένα αποδεικτικό στοιχείο διδακτικής εμπειρίας. Η διδακτική τους εμπειρία θα εξακριβωθεί από την Αναθέτουσα Αρχή, βάσει των στοιχείων που υποβλήθηκαν από τους/τις Εκπαιδευτές/τριες, κατά τον εν λόγω

Επίσης πρέπει να δηλωθεί η διδακτική εμπειρία στα Κ.Ι.Ε. για την <u>περίοδο 01/09/2012-31/08/2020</u> χωρίς να υποβληθεί κανένα αποδεικτικό στοιχείο, αφού θα εξακριβωθεί από την Αναθέτουσα Αρχή.

8

#### ΜΕΡΟΣ Ζ. ΕΚΠΑΙΔΕΥΤΙΚΗ ΠΕΙΡΑ ΠΟΥ ΔΕΝ ΑΝΑΓΝΩΡΙΖΕΤΑΙ ΑΠΟ ΤΗΝ Ε.Ε.Υ.(ΣΤΑ ΠΡΟΓΡΑΜΜΑΤΑ ΑΓΟΡΑΣ ΥΠΗΡΕΣΙΩΝ ΤΟΥ Υ.Π.Π.Α.Ν Ή ΑΛΛΗ ΠΕΙΡΑ)

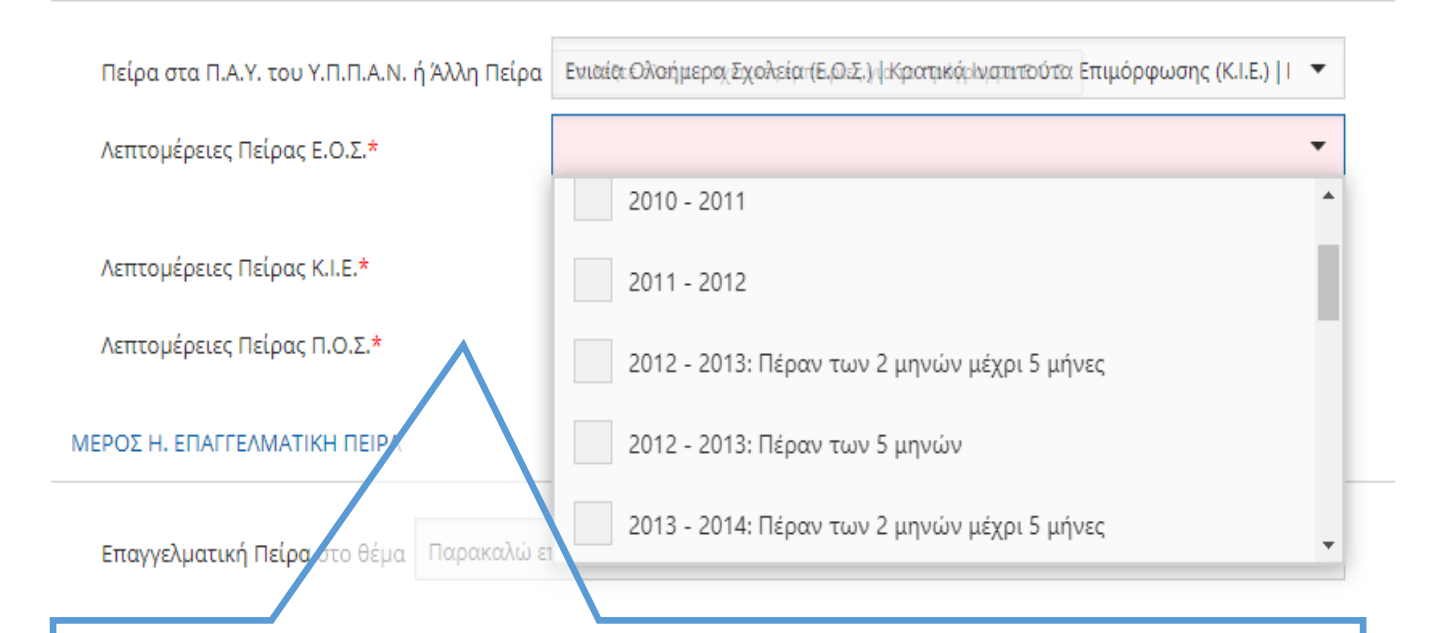

Εννοείται ότι θα Επιλέξτε **ΟΛΕΣ** τις σχολικές χρονιές και περιόδους για τις οποίες διεκδικείτε **ΕΚΠΑΙΔΕΥΤΙΚΗ ΠΕΙΡΑ** (που δεν αναγνωρίζεται από Ε.Ε.Υ.) σε **ΟΛΟΥΣ ΤΟΥΣ ΔΙΑΓΩΝΙΣΜΟΥΣ** για τους οποίους προτίθεστε να υποβάλετε αίτηση εκδήλωσης ενοιαφέροντος.

ΓΙΑ ΤΑ <u>Κ.Ι.Ε.</u> , ΟΠΩΣ ΑΝΑΦΕΡΕΤΑΙ ΣΕ ΠΡΟΗΓΟΥΜΕΝΗ ΣΕΛΙΔΑ,ΠΡΕΠΕΙ ΝΑ ΔΗΛΩΣΕΤΕ ΚΑΙ ΕΜΠΕΙΡΙΑ ΠΟΥ <u>ΑΝΑΓΝΩΡΙΖΕΤΑΙ</u> <u>ΑΠΟ ΤΗΝ ΕΕΥ</u>ΓΙΑ ΤΗΝ ΠΕΡΙΟΔΟ <u>01/09/2004-31/08/2012 .</u>

#### ΜΕΡΟΣ Η. ΕΠΑΓΓΕΛΜΑΤΙΚΗ ΠΕΙΡΑ

| Επαγγελματική Πείρα στο θέμα       | <b>Αρχιέτεκ τον τκή</b> ς σχετικές εμπειρίες για το πρόγραμμα Αρχιτεκτονική                                                                                                    |
|------------------------------------|----------------------------------------------------------------------------------------------------|
| Λεπτομέρειες Πείρας Αρχιτεκτονική* | <b>▼</b>                                                                                                    |
| ΜΕΡΟΣ Θ. ΚΑΤΑΣΤΑΣΗ ΕΡΓΑΣΙΑΣ        | 2011: Πέραν των 8 μηνών μέχρι 12 μήνες                                                                                                    |
| Κατάσταση Εργασίας* Παρακαλώ επ    | 2012: Μέχρι 4 μήνες<br>2012: Πέραν των 4 μηνών μιχρι 8 μήνες                                                                                                    |
| ΜΕΡΟΣ Ι. ΟΡΟΙ ΚΑΙ ΠΡΟΫΠΟΘΕΣΕΙΣ     | 2012: Πέραν των 8 μηνών μέχρι 12 μήνες                                                                                                    |
| Αποδεχομαι να λαμβανω μηνυματ      | Επιλέξετε ΟΛΕΣ τις χρονιές και περιόδους για τις οποίες<br>διεκδικείτε ΕΠΑΓΓΕΛΜΑΤΙΚΗ ΠΕΙΡΑ.<br>Αφορά ΜΟΝΟ στα Προγράμματα Αγοράς Υπηρεσιών<br>ΜΙΕΕΚ, ΣΜΕΕΚ, ΠΒΔΕΕΚ, ΝΑΥΤΙΛΙΑΚΑ ΕΠΑΓΓΕΛΜΑΤΑ<br>ΚΑΙ ΚΟΜΜΩΤΙΚΗ. |

| Κατάσταση Εργασίας*                                                                                                    | Παρακαλώ επιλέξ                                                                                                    | τε                                                                                                    |                                                                                                    | •                                                                                                    |
|----------------------------------------------------------------------------------------------------|----------------------------------------------------------------------------------------------------|----------------------------------------------------------------------------------------------------|----------------------------------------------------------------------------------------------------|----------------------------------------------------------------------------------------------------|
| ΜΕΡΟΣ Ι. ΟΡΟΙ ΚΑΙ ΠΡΟΫΠ                                                                                                    | ΟΘΕΣΕΙΣ                                                                                                    | Επιλέξτε για να συνεχίσετε.                                                                                                    | ]                                                                                                    |                                                                                                    |
| Αποδέχομαι να λαμ<br>σημαντικές ενημερι                                                                                     | βάνω μηνύματα σ<br>ύσεις ή ειδοποιήσε                                                                                | πο κινητό μου που αφορούν σε θέμι<br>εις σχετικά με τις αγορές υπηρεσιών                                                                                              | ατα διαχείρισης του λογαρια<br>του Υ.Π.Π.Α.Ν.                                                                                  | σμού μου,                                                                                                    |
| Δηλώνω υπεύθυνα<br>Έχω ενημερωθεί για<br>Χαρακτήρα και συγ<br>αναγκαία για τους α<br>περιλαμβάνω στο π<br>Οι πιο πάνω πληρο | και εν γνώσει των<br>x τις πρόνοιες του<br>κατατίθεμαι όπως<br>σκοπούς εφαρμογ<br>αρόν έντυπο.<br>φορίες είναι ακριβ | ν συνεπειών του νόμου περί ψευδού<br>Ευρωπαϊκού Κανονισμού 2016/679<br>ς το Υπουργείο Παιδείας, Πολιτισμού<br>ής της νομοθεσίας αρχεία με τα ατο<br>βείς και αληθείς. | ς δηλώσεως ότι:<br>για την Προστασία Δεδομέν<br>, Αθλητισμού και Νεολαίας α<br>μικά μου στοιχεία προσωπικ                      | ων Προσωπικού<br>πμπεριλάβει στα<br>ού χαρακτήρα, που                                                                                          |
| Κάντε κλικ ΕΔΩ για να<br>και προσόντα στην Πλ                                                                               | αποθηκεύσετε τ<br>ατφόρμα Αγορά                                                                                      | α προσωπικά σας στοιχεία<br>ς Υπηρεσιών του Υ.Π.Π.Α.Ν.                                                                                                    | Αποθήκευση                                                                                                    | Ακύρωση                                                                                                    |
| ΥΠΟΥΡΓΕΙΟ<br>Προγράμι<br>Διαθέσιμοι Διαγωνισμοί Α                                                                           | ΠΑΙΔΕΙΑΣ, ΠΟΛΙ<br>Ιατα Αγοράς<br>νοράς Υπηρεσιών                                                                     | ΙΤΙΣΜΟΥ, ΑΘΛΗΤΙΣΜΟΥ ΚΑΙ ΝΕΟ<br>Υπηρεσιών<br>Αλλαγή Προσωπικών Στοιχεί                                                                                                 | ΟΛΑΙΑΣ<br>Μετά την αποθήκε<br>στοιχείων και προγ<br>προχωρήσετε με τ<br>εκδήλωσης ενδιαφ<br>ΔΙΑΓΩΝΙΣΜΟ/ΠΡΟ<br>να εκδηλώσετε εν | ευση των προσωπικών σας<br>σόντων θα πρέπει να<br>ην υποβολή αίτησης<br>φέροντος <b>ΓΙΑ ΚΑΘΕ</b><br><b>ΟΓΡΑΜΜΑ</b> που επιθυμείτε<br>διαφέρον. |
| Σας ευχι ις ιστούμε.<br>Σημειώνετ αι ότι δε<br>Υ.Π.Π./ .Ν. Για να υ<br>οθόνι κα επιλέξτε                                    | Τα προσωπικά σαι<br>ν έχετε υποβάλει α<br>ποβάλετε αίτηση ει<br>: ένα από τους διαθ                                  | ς στοιχεία έχουν κατο χωριστεί επιτυχι<br>ίτηση εκδήλωσης ενδιαφέροντος για /<br>κδήλωσης ενδιαφέρς ντος, προχωρήστ<br>θέσιμους Διαγωνισμούς Αγοράς Υπηρε             | ώς.<br>Αγορά Υπηρεσιών του<br>τε στην επόμενη<br>σιών.<br>Συνέχεια                                                             |                                                                                                    |
| Κάντε κλικ ΕΔΩ για να ό<br>τους διαθέσιμους Διαγ<br>Αγοράς Υπηρεσιών του                                                    | δείτε όλους<br>ωνισμούς<br>Υ.Π.Π.Α.Ν.                                                                                | Κάντε κλικ ΕΔΩ για να διορθά<br>προσόντα. <b>ΑΝ ΟΜΩΣ</b> έχετε υ<br>ενδιαφέροντος σε κάποιο Διαγι<br>στοιχείων να υποβάλετε εκ νέ<br>οδηγού).                         | ύσετε ή να προσθέσετε τ<br>ποβάλει ήδη οποιαδήπο<br>ωνισμό/Πρόγραμμα, θα πρ<br>έου αίτηση/αιτήσεις (βλέ                        | προσωπικά στοιχεία ή<br>τε αίτηση εκδήλωσης<br>ρέπει μετά την αλλαγή<br>πε σελίδες 21 και 22                                                   |

# ΣΤΑΔΙΟ 3: ΥΠΟΒΟΛΗ ΑΙΤΗΣΗΣ ΕΚΔΗΛΩΣΗΣ ΕΝΔΙΑΦΕΡΟΝΤΟΣ ΣΕ ΕΝΑΝ ΑΠΟ ΤΟΥΣ ΔΙΑΘΕΣΙΜΟΥΣ ΔΙΑΓΩΝΙΣΜΟΥΣ ΑΓΟΡΑΣ ΥΠΗΡΕΣΙΩΝ

Επιλέξτε έναν από τους διαθέσιμους Διαγωνισμούς Αγοράς Υπηρεσιών για να υποβάλετε ηλεκτρονική αίτηση εκδήλωσης ενδιαφέροντος. Επαναλάβετε τη διαδικασία για κάθε Διαγωνισμό/Πρόγραμμα που προτίθεστε να εκδηλώσετε ενδιαφέρον.

# ΥΠΟΥΡΓΕΙΟ ΠΑΙΔΕΙΑΣ, ΠΟΛΙΤΙΣΜΟΥ, ΑΘΛΗΤΙΣΜΟΥ ΚΑΙ ΝΕΟΛΑΙΑΣ Προγράμματα Αγοράς Υπηρεσιών

Αλλαγή Προσωπικών Στοιχείων

ΔΙΑΘΕΣΙΜΟΙ ΔΙΑΓΩΝΙΣΜΟΙ ΑΓΟΡΑΣ ΥΠΗΡΕΣΙΩΝ

Δράσεις Κοινωνικής και Σχολικής Ένταξης + (ΔΡΑ.Σ.Ε. +)

Ενιαία Ολοήμερα Σχολεία (Ε.Ο.Σ.)

Επιμορφωτικά Κέντρα (Ε.Κ.) - Εκπαιδευτές (Κατάλογος Α)

Επιμορφωτικά Κέντρα (Ε.Κ.) - Εκπαιδευτές (Κατάλογος Β)

Επιμορφωτικά Κέντρα (Ε.Κ.) - Τοπικοί Υπεύθυνοι (Τ.Υ.)

Κομμωτική

Κρατικά Ινστιτούτα Επιμόρφωσης (K.I.E.)

Μεταλυκειακά Ινστιτούτα Επαγγελματικής Εκπαίδευσης και Κατάρτισης (Μ.Ι.Ε.Ε.Κ.) - Βοηθοί Εργαστηρίων

Μεταλυκειακά Ινστιτούτα Επαγγελματικής Εκπαίδευσης και Κατάρτισης (Μ.Ι.Ε.Ε.Κ.) - Εκπαιδευτές

Ναυτιλιακά Επαγγέλματα

Προαιρετικά Ολοήμερα Σχολεία (Π.Ο.Σ.)

Προγράμματα Διά Βίου Επαγγελματικής Εκπαίδευσης και Κατάρτισης (ΠΔΒΕΕΚ) (Απογευματινά και Βραδινά Μαθήματα Τεχνικών Σχολών)

Σύστημα Μαθητείας Επαγγελματικής Εκπαίδευσης και Κατάρτισης (ΣΜΕΕΚ) (Νέα Σύγχρονη Μαθητεία - Ν.Σ.Μ.)

# ΣΥΜΠΛΗΡΩΣΗ ΑΙΤΗΣΗΣ ΕΚΔΗΛΩΣΗΣ ΕΝΔΙΑΦΕΡΟΝΤΟΣ ΓΙΑ ΤΟΝ ΔΙΑΓΩΝΙΣΜΟ ΤΟΥ ΠΡΟΓΡΑΜΜΑΤΟΣ «ΚΡΑΤΙΚΑ ΙΝΣΤΙΤΟΥΤΑ ΕΠΙΜΟΡΦΩΣΗΣ (ΚΙΕ)»

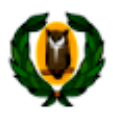

# ΥΠΟΥΡΓΕΙΟ ΠΑΙΔΕΙΑΣ, ΠΟΛΙΤΙΣΜΟΥ, ΑΘΛΗΤΙΣΜΟΥ ΚΑΙ ΝΕΟΛΑΙΑΣ Προγράμματα Αγοράς Υπηρεσιών Κρατικά Ινστιτούτα Επιμόρφωσης (Κ.Ι.Ε.)

| ιαθέσιμοι Διαγωνισμοί Α                                                                                                    | γοράς Υπηρεσιών                                                                              | Αλλα                                                      | γή Προσωπικών                                | Στοιχείων                                                                                                    |                                                                                                    |
|----------------------------------------------------------------------------------------------------|----------------------------------------------------------------------------------------------|-----------------------------------------------------------|----------------------------------------------|----------------------------------------------------------------------------------------------------|----------------------------------------------------------------------------------------------------|
| ΠΡΟΣΩΠΙΚΑ ΣΤΟΙΧΕΙΑ<br>Επίθετο                                                                                                    | SIMOU                                                                                        |                                                           | Τα προσωπικα<br>εμφανίζονται<br>ενδιαφέροντα | ά σας στοιχεία<br>αυτόματα α                                                                                  | ι που έχετε καταχωρίσει στο προφίλ σας<br>στην ηλεκτρονική αίτηση εκδήλωσης<br>ΤΗΕΟΟΟSIOU                                                                                                    |
| Είδος Ταυτότητας                                                                                                    |                                                                                              | ΓA                                                        | Ap. T                                        | αυτότητας                                                                                                    | XXXXXXXX                                                                                                    |
| Χώρα Υπηκοότητας                                                                                                    | κύπρος                                                                                       |                                                           | Нµ. Г                                        | έννησης                                                                                                    | 31 Δεκ 1979                                                                                                    |
| Ηλ. Διεύθυνση (email)                                                                                                    | i@moec.                                                                                      | gov.cy                                                    |                                              |                                                                                                    |                                                                                                    |
| Αρ.Φακέλου                                                                                                    | M - 0000                                                                                     |                                                           | АКА                                          |                                                                                                    |                                                                                                    |
| Διεύθυνση                                                                                                    | xxxxxxxxxxxxxxxxxxxxxxxxxxxxxxxxxxxxxxx                                                      | XXXXXX                                                    | Διεύθ                                        | ουνση (συνέχεια)                                                                                              | 2235                                                                                                    |
| Ταχ. Κώδικας                                                                                                    | 0000                                                                                         |                                                           | Δήμο                                         | ς/Κοινότητα                                                                                                   | ΛΑΤΣΙΑ                                                                                                    |
| Επαρχία                                                                                                    | ΛΕΥΚΩΣΙΑ                                                                                     |                                                           |                                              |                                                                                                    |                                                                                                    |
| Κινητό Τηλέφωνο                                                                                                    |                                                                                              |                                                           | Άλλο                                         | Τηλέφωνο                                                                                                    |                                                                                                    |
| Φαξ                                                                                                    |                                                                                              |                                                           |                                              |                                                                                                    |                                                                                                    |
| ΣΤΟΙΧΕΙΑ ΑΙΤΗΣΗΣ<br>Ειδικότητα Διδασκαλία<br>Θέμα Διδασκαλίας*<br>Θέμα Διδασκαλίας 2                                             | Επιλέξτε<br>ας* ΦΥΣΙΚΗΣ<br>ΦΥΣΙΚΗ<br>Παρακαλώ επιλέξ                                         | την ειδικότη                                              | ητά σας                                      | λετε την αίτ<br>Για όλες τις<br>και Εμπορι<br>συμπίπτει μ<br>ΧΡΕΙΑΖΕΤΑΙ<br>ΣΥΜΠΛΗΡΩ                           | ηση.<br>ειδικότητες, με εξαίρεση τα Φιλολογικά<br>ικά/Οικονομικά, το θέμα διδασκαλίας<br>με την ειδικότητα διδασκαλίας και ΔΕΝ<br>(ΟΥΤΕ ΕΧΕΤΕ ΤΗ ΔΥΝΑΤΟΤΗΤΑ) ΝΑ<br>ΣΕΤΕ ΤΟ «Θέμα Διδασκαλίας 2»                                                                                |
| Ημέρες Απασχόλησης <sup>4</sup><br>Επιλέξτε τις μέρες<br>Κ.Ι.Ε.<br><b>Προσοχή:</b> Κατά τις<br>σας δοθούν τμήμα<br><b>λέξει.</b> | ΔΕΥ - ΤΡΙ - ΤΕΤ - Γ<br>που επιθυμείτε να<br>ς αναθέσεις τμημά<br>ατα <b>, μόνο στις μέρε</b> | ΤΕΜ - ΠΑΡ<br>διδάσκετε<br>των μπορο<br><b>ς που έχετε</b> | στα<br>ύν να<br>επι-                         | Αν επιλέξετε<br>Φιλολογικά ή<br>διδασκαλίας θ<br>Θεμάτων Διδα<br>α Εμπορικά/Ο<br>Διαγωνισμού,<br>Θέματα Διδασ | ε ως Ειδικότητα Διδασκαλίας τα<br>τα Εμπορικά/Οικονομικά, στα θέματα<br>θα σας δοθούν περισσότερες επιλογές<br>ισκαλίας (4 για τα Φιλολογικά και 2 για<br>Οικονομικά) . Με βάση τα Έγγραφα του<br>μπορείτε να επιλέξετε μέχρι δύο (2)<br>καλίας (βλέπε το πιο κάτω παράδειγμα) |
| Etá<br>Oź<br>Oź                                                                                                    | δικότητα Διδασκαλίας*<br>έμα Διδασκαλίας*<br>έμα Διδασκαλίας 2<br>ιέρες Απασχόλησης*         | ΦΙΛΟΛΟΓΙΚΩ<br>ΝΕΑ ΕΛΛΗΝΙΙ<br>ΛΑΤΙΝΙΚΑ                     | N<br>КА<br>Т - ПЕМ - ПАР                     |                                                                                                    |                                                                                                    |

|                                                                                  | Επιλέξτε από 1 μ                            | έχρι 20 Κ.Ι.Ε.  |
|----------------------------------------------------------------------------------|---------------------------------------------|-----------------|
| E                                                                                | οποία θέλετε να τ                           | οποθετηθείτε.   |
|                                                                                  | Προσοχή:                                    |                 |
| πιλεξτε με σειρα προτιμησης Τ μεχρι 20 Κ.Ι.<br>οποία θα θέλατε να τοποθετηθείτε* | 1) Η σειρά π                                | ροτίμησης Κ     |
|                                                                                  | 2ειβα προτιρησης αποτελει βασι              | κο κριτηριο για |
|                                                                                  |                                             |                 |
| Κ.Ι.Ε. ΑΓΛΑΝΤΖΙΑΣ                                                                |                                             | το μέρος Β΄.    |
|                                                                                  | Κ.Ι.Ε. ΑΚΡΟΠΟΛΗΣ εγγράφων του               | Διαγωνισμού)    |
| K.I.E. AKAKIOY                                                                   | 2) Κατά τις ανα                             | θέσεις τμημά    |
|                                                                                  | κ.ι.ε. ΙΔΑΛΙΟΥ μπορούν να                   | σας δοθ         |
|                                                                                  | <b>Κ.Ι.Ε. ΜΑΛΟΥΝΤΑΣ</b> τμήματα, μόν        | ο σε Κ.Ι.Ε. τ   |
| Κ.Ι.Ε. ΑΝΘΟΥΠΟΛΗΣ                                                                | Κ.Ι.Ε. ΑΓΛΑΝΤΖΙΑΣ                           |                 |
|                                                                                  |                                             |                 |
|                                                                                  |                                             |                 |
|                                                                                  | Κ.Ι.Ε. ΛΑΤΣΙΩΝ                              |                 |
| •                                                                                | <b>Κ.Ι.Ε. ΠΑΛΙΟΜΕΤΟΧΟ</b> Τα Κ.Ι.Ε. που θ   | α επιλέξετε     |
| K.I.E. KYKKOY                                                                    | <b>Κ.Ι.Ε. ΑΝΘΟΥΠΟΛΗΣ</b> εμφανιστούν σε     | αυτή τη στή     |
|                                                                                  | Μπορείτε παι                                | ώντας πάνω α    |
| <ul> <li>KLE VATZIEZIV</li> </ul>                                                | κάθε Κ.Ι.Ε. να το                           | μετακυλήσετε    |
| K.I.E. ΠΑΛΙΟΜΕΤΟΧΟΥ                                                              | <b>Κ.Ι.Ε. ΑΓΙΟΥ ΙΩΑΝΝΗ</b> όποια θέση/σειρά | ι θέλετε.       |
| -                                                                                | K.I.E. AFIOY NIKOAAOY                       |                 |
| Κ.Ι.Ε. ΠΑΛΟΥΡΙΩΤΙΣΣΑΣ                                                            | Κ.Ε. ΑΓΙΟΥ ΣΠΥΡΙΛΟΝΑ                        |                 |
|                                                                                  |                                             |                 |
| NIETROTT                                                                         | Κ.Ι.Ε. ΚΥΠΕΡΟΥΝΤΑΣ - ΠΑΡ. ΚΑΛΟΥ ΧΩΡΙΟ       | YC              |
|                                                                                  | Κ.Ι.Ε. ΠΑΧΝΑΣ - ΠΑΡ. ΚΥΒΙΔΩΝ                |                 |
|                                                                                  | Κ.Ι.Ε. ΛΕΜΕΣΟΥ                              |                 |
|                                                                                  | Κ.Ι.Ε. ΠΑΧΝΑΣ - ΠΑΡ. ΟΜΟΔΟΥΣ                |                 |
|                                                                                  |                                             |                 |
|                                                                                  |                                             |                 |
|                                                                                  | Κ.Ι.Ε. ΠΑΧΝΑΣ                               |                 |

#### ΣΤΟΙΧΕΙΑ ΚΑΤΑΛΟΓΟΥ ΣΤΗΝ Ε.Ε.Υ.

| Στοιχεία Καταλόγου Διοριστέ | ων / Διορισίμων |                                                                                                    |
|-----------------------------|-----------------|----------------------------------------------------------------------------------------------------|
| Κατάλογος                   | Φυσικής         | -                                                                                                    |
| Αρ. Καταλόγου Διοριστέων    | 0               | Αρ. Καταλόγου Διορισίμων 🛛 🛛 🕚                                                                                                    |
|                             |                 |                                                                                                    |
|                             |                 | Επιλέξτε τον κατάλογο που δηλώσατε στο προφίλ σας ότι είστε<br>εγγεγραμμένοι/ες στην Ε.Ε.Υ. <b>και είναι συναφής με το θέμα</b>            |
|                             |                 | <b>διδασκαλίας που επιλέξατε.</b> <u>Αν οι επιλογές που δηλώσατε δεν</u><br>ταιριάζουν με το υπό επιλογή θέμα, δεν χρειάζεται να επιλέξετε |
|                             |                 | <u>σε αυτό το σημείο κάτι.</u> Το πεδίο δεν είναι υποχρεωτικό για την<br>υποβολή της αίτησης εκδήλωσης ενδιαφέροντος.                      |

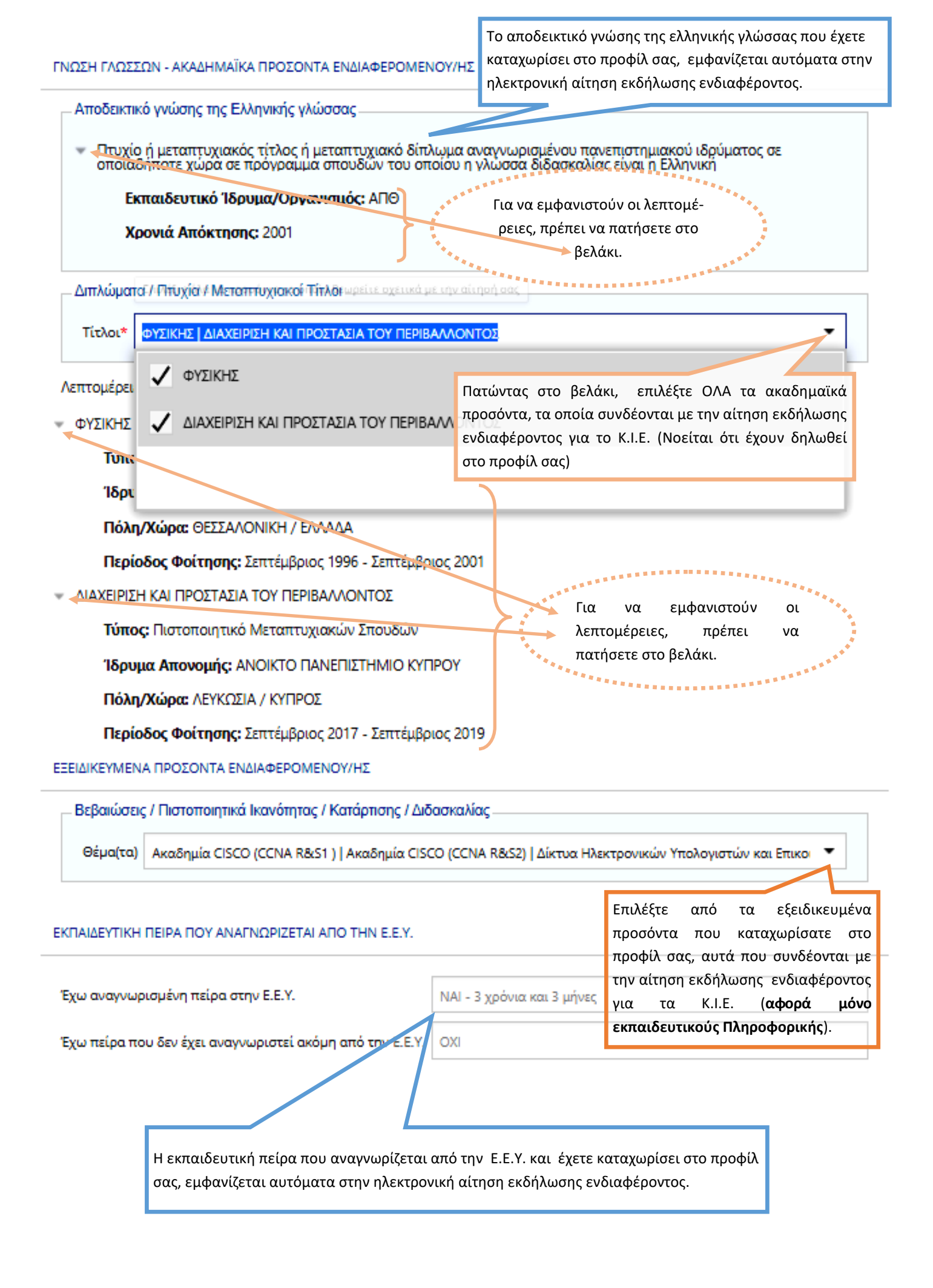

#### ΕΚΠΑΙΔΕΥΤΙΚΗ ΠΕΙΡΑ ΣΤΑ ΠΡΟΓΡΑΜΜΑΤΑ ΑΓΟΡΑΣ ΥΠΗΡΕΣΙΩΝ ΤΟΥ Υ.Π.Π.Α.Ν Ή ΑΛΛΗ ΠΕΙΡΑ

#### Εκπαιδευτική Πείρα —

Εγγεγραμμένες / Εγκεκριμένες Ιδιωτικές Σχολές

Η εκπαιδευτική πείρα που έχετε καταχωρίσει στο προφίλ σας, εμφανίζεται αυτόματα στην ηλεκτρονική αίτηση εκδήλωσης ενδιαφέροντος. Κάντε κλικ ΕΔΩ για να δείτε σχετικές λεπτομέρειες, όπως φαίνεται πιο κάτω.

ΔΙΔΑΚΤΙΚΗ ΠΕΙΡΑ που γίνεται αποδεκτή από το πρόγραμμα των

Κ.Ι.Ε. και αποκτήθηκε σε Εγκεκριμένες Ιδιωτικές Σχολές, Δημόσια

εκπαιδευτικά ή άλλα ιδρύματα ή οργανισμούς των οποίων η εμπειρία αναγνωρίζεται από την Ε.Ε.Υ κατά τη περίοδο

ΔΙΔΑΚΤΙΚΗ ΠΕΙΡΑ που γίνεται αποδεκτή από το πρόγραμ-

φροντιστήρια κατά την περίοδο 01/09/2004- 31/08/2020

μα των Κ.Ι.Ε. και αποκτήθηκε σε εγκεκριμένα

01/09/2004-31/08/2012.

- Εγκεκριμένα Ιδιωτικά Φροντιστήρια
- Κρατικά Ινστιτούτα Επιμορφωσης (Κ Ι.Ε.)

Για να εμφανιστεί αναλυτικά η εκπαιδευτική πείρα, όπως φαίνεται πιο κάτω, πρέπει να πατήσετε στα βελάκια.

ιδιωτικά

#### ΕΚΠΑΙΔΕΥΤΙΚΗ ΠΕΙΡΑ ΣΤΑ ΠΡΟΓΡΑΜΜΑΤΑ ΑΓΟΡΑΣ ΥΠΗΡΕΣΙΩΝ ΤΟΥ Υ.Π.Π.Α.Ν. Ή ΑΛΛΗ ΠΕΙΡΑ

Εκπαιδευτική Πείρα

Εγγεγραμμένες / Εγκεκριμένες Σχολές

#### Σχολικές Χρονιές:

- 1. 2004 2005
- 2. 2005 2006
- 3. 2006 2007
- Εγκεκριμένα Ιδιωτικά Φροντιστήρια

#### Σχολικές Χρονιές:

- **1.** 2010 2011
- 2. 2011 2012
- 2012 2013: Πέραν των 5 μηνών
- 2013 2014: Πέραν των 5 μηνών
- Κρατικά Ινστιτούτα Επιμόρφωσης (K.I.Ε.)

#### Σχολικές Χρονιές:

- 1.2005 2006
- 2.2008 2009
- 3. 2010 2011
- 4. 2011 2012
- 2012 2013: Πέραν των 2 μηνών μέχρι 5 μήνες
- 6. 2013 2014: Πέραν των 5 μηνών
- 2014 2015: Πέραν των 5 μηνών
- 2017 2018: Πέραν των 2 μηνών μέχρι 5 μήνες

ΔΙΔΑΚΤΙΚΗ ΠΕΙΡΑ αποκτήθηκε στα Κ.Ι.Ε. κατά την περίοδο <u>01/09/2004- 31/08/2020.</u>

ΥΠΕΝΘΥΜΙΖΕΤΑΙ ΟΤΙ ΓΙΑ ΕΚΠΑΙΔΕΥΤΙΚΗ ΠΕΙΡΑ ΠΟΥ ΔΙΕΚΔΙΚΕΙΤΕ ΚΑΙ ΔΕΝ ΘΑ ΕΞΑΚΡΙΒΩΘΕΙ ΕΣΩΤΕΡΙΚΑ ΑΠΟ ΤΗΝ ΕΠΙΤΡΟΠΗ ΑΞΙΟΛΟΓΗΣΗΣ ΘΑ ΠΡΕΠΕΙ ΝΑ ΥΠΟΒΑΛΕΤΕ, ΜΑΖΙ ΜΕ ΤΗΝ ΕΚΤΥΠΩΜΕΝΗ ΗΛΕΚΤΡΟΝΙΚΗ ΑΙΤΗΣΗ ΕΚΔΗΛΩΣΗΣ ΕΝΔΙΑΦΕΡΟΝΤΟΣ ΚΑΙ ΤΑ ΣΧΕΤΙΚΑ ΠΙΣΤΟΠΟΙΗΤΙΚΑ/ΔΙΚΑΙΟΛΟΓΗΤΙΚΑ ΠΟΥ ΑΝΑΦΕΡΟΝΤΑΙ ΣΤΑ ΕΓΓΡΑΦΑ ΤΟΥ ΔΙΑΓΩΝΙΣΜΟΥ (ΣΕΛ. 26 ΚΑΙ 27)

Κατάσταση Εργασίας ΑΝΕΡΓΟΣ

#### ΕΠΙΠΡΟΣΘΕΤΕΣ ΠΛΗΡΟΦΟΡΙΕΣ

Άλλα στοιχεία τα οποία θεωρείτε σκόπιμο να αναφέρετε ΠΡΟΣΟΧΗ: Όσοι αιτητές περιλαμβάνονταν στα Τελικά Μητρώα που καταρτίστηκαν για τον Διαγωνισμό με Αριθμό ΜΕ 14-18 (2018-2021), δεν δώσουν συγκατάθεση για χρήση στοιχείων που υπέβαλαν στον πιο πάνω Διαγωνισμό για εξακρίβωση της διδακτικής τους εμπειρίας για την περίοδο 1/9/2004-31/8/2012, θα πρέπει να υποβάλουν όλα τα σχετικά αποδεικτικά στοιχεία της διδακτικής τους εμπειρίας, που αναφέρονται στα έγγραφα του διαγωνισμού (σελ. 26 ΚΑΙ 27) Απομένο 🗹 Δίνω τη συγκατάθεσή μου στην Αρμόδια Αρχή να χρησιμοποιήσει και να πιστοποιήσει την εκπαιδευτική εμπειρία μου, με βάση τα στοιχεία που υπέβαλα με αίτηση/αιτήσεις το 2018 και έχουν ληφθεί υπόψη στον καταρτισμό μητρώων του Διαγωνισμού Αγοράς Υπηρεσιών από Εκπαιδευτές/Εκπαιδεύτριες για διδασκαλία στα Κ.Ι.Ε., τα οποία είναι ακόμη ενεργά. 🗹 Εξουσιοδοτώ τις αρχές της Κυπριακής Δημοκρατίας (Υ.Π.Π.Α.Ν. καθώς και άλλα Υπουργεία/Διευθύνσεις/Υπηρεσίες) να προβούν σε έλεγχο της εγκυρότητας και της ορθότητας των πιο πάνω στοιχείων, με βάση και τον περί της Προστασίας των Φυσικών Προσώπων έναντι της Επεξεργασίας των Δεδομένων Προσωπικού Χαρακτήρα και της Ελεύθερης Κυκλοφορίας των Δεδομένων αυτών Νόμο του 2018. 🗹 Δηλώνω υπεύθυνα ότι έχω διαβάσει και αποδεκτεί το έγγραφο Όροι και Προϋποθέσεις Υποβολή Διαγραφή Αίτησης Ακύρωση Κάντε κλικ ΕΔΩ για να υποβάλετε την αίτησή σας. Στη συνέχεια θα εμφανιστεί επιβεβαίωση υποβολής της αίτησης και θα λάβετε και σχετικό μήνυμα στην ηλεκτρονική σας διεύθυνση, όπως φαίνεται πιο κάτω. Η αίτησή σας έχει καταχωριστεί με επιτυχία. Ευχαριστούμε. Κωδικός Αίτησης: ΚΙΕ2021ΧΥΟ74S000003A Πατήστε εδώ για να δείτε τα στοιχεία της αίτησής σας.

Ημερομηνία Καταχώρισης: Πέμπτη, 17 Ιουνίου 2021 4:06 μμ Ημερομηνία Τελευταίας Ενημέρωσης: Πέμπτη, 17 Ιουνίου 2021 4:08 μμ

ΠΡΟΣΟΧΗ: Αυτό το ηλεκτρονικό μήνυμα είναι εμπιστευτικό και προορίζεται για χρήση από το άτομο στο οποίο απευθύνεται.

Εάν έχετε λάβει αυτό το ηλεκτρονικό μήνυμα εκ παραδρομής, παρακαλώ ειδοποιήστε τον διαχειριστή του συστήματος.

Αυτό το μήνυμα περιέχει εμπιστευτική πληροφορία και προορίζεται μόνο για τον ενδιαφερόμενο.

Εάν δεν είστε ο καθορισμένος παραλήπτης δεν επιτρέπεται να διαδώσετε, διανείμετε ή αντιγράψετε αυτό το ηλεκτρονικό μήνυμα.

Παρακαλώ, εάν έχετε λάβει αυτό το ηλεκτρονικό μήνυμα εκ παραδρομής διαγράψτε το από το σύστημά σας.

Εάν δεν είστε ο προοριζόμενος παραλήπτης σας ενημερώνουμε ότι η αποκάλυψη, αντιγραφή, διανομή ή οποιαδήποτε χρήση του περιεχομένου απαγορεύεται αυστηρά.

Παρακαλούμε μην απαντήσετε σε αυτό το ηλεκτρονικό μήνυμα.

тu

# ΕΠΙΣΚΟΠΗΣΗ ΤΗΣ ΑΙΤΗΣΗΣ ΕΚΔΗΛΩΣΗΣ ΕΝΔΙΑΦΕΡΟΝΤΟΣ ΜΕΤΑ ΤΗΝ ΥΠΟΒΟΛΗ ΤΗΣ (ΘΑ ΛΑΒΕΤΕ ΕΠΙΣΗΣ ΣΤΗΝ ΗΛΕΚΤΡΟΝΙΚΗ ΣΑΣ ΔΙΕΥΘΥΝΣΗ ΣΧΕΤΙΚΟ ΣΥΝΔΕΣΜΟ ΣΤΟ ΜΗΝΥΜΑ ΕΠΙΒΕΒΑΙΩΣΗΣ ΥΠΟΒΟΛΗΣ ΤΗΣ ΑΙΤΗΣΗΣ ΕΚΔΗΛΩΣΗΣ ΕΝΔΙΑΦΕΡΟΝΤΟΣ)

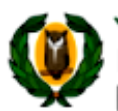

# ΥΠΟΥΡΓΕΙΟ ΠΑΙΔΕΙΑΣ, ΠΟΛΙΤΙΣΜΟΥ, ΑΘΛΗΤΙΣΜΟΥ ΚΑΙ ΝΕΟΛΑΙΑΣ Προγράμματα Αγοράς Υπηρεσιών Κρατικά Ινστιτούτα Επιμόρφωσης (Κ.Ι.Ε.)

| θέσιμοι Διαγωνισμοί /                                                                                                 | Αγοράς Υπηρεσιών Αλλαγή Ι                                                          | Προσωπικών Στοιχείων                                                                                                    |
|----------------------------------------------------------------------------------------------------|------------------------------------------------------------------------------------|----------------------------------------------------------------------------------------------------|
| ΕΠΙΒΕΒΑΙΩΣΗ ΥΠΟΒΟΛ                                                                                                    | ΗΣ ΑΙΤΗΣΗΣ                                                                         |                                                                                                    |
| Σας ευχαρι<br>επιτυχής, Θ                                                                                             | στούμε για την αίτησή σας στο πρόγρ<br>α λάβετε σύντομα μήνυμα στο Ηλεκτ           | ραμμα "Κρατικά Ινστιτούτα Επιμόρφωσης (K.I.E.)". Η διαδικασία ήταν<br>ερονικό Ταχυδρομείο που δηλώσατε με τα στοιχεία της αίτησής σας.                                                                                                    |
| Εκτύπωση Επιβεβαίω<br>Κωδικός Αίτησης:<br>ΤΡΟΣΩΠΙΚΑ ΣΤΟΙΧΕΙΑ<br>Επίθετο:<br>Είδος Ταυτότητας:<br>Χώρα Υπηκοότητας:    | σης Αίτησης: 🚔<br>ΚΙΕ2021CCDDRB00000<br>ΧΧΧΧΧΟΟΟΧΧ<br>ΚΥΠΡΙΑΚΗ ΤΑΥΤΟΤΗΤΑ<br>ΚΥΠΡΟΣ | ΠΑΤΗΣΤΕ ΕΔΩ ΓΙΑ ΝΑ ΕΚΤΥΠΩΣΕΤΕ ΕΠΙΒΕΒΑΙΩΣΗ<br>ΤΗΣ ΑΙΤΗΣΗΣ ΣΑΣ (Η επιβεβαιωμένη ηλεκτρονική<br>αίτηση θα πρέπει, αφού εκτυπωθεί και υπογραφεί<br>να υποβληθεί σε κλειστό φάκελο, συνοδευόμενη<br>από αντίγραφα των πιστοποιητικών/<br>δικαιολογητικών που απαιτούνται για επιβεβαίωσ<br>των στοιχείων της αίτησης) |
| Ηλ. Διευθυνση (email)<br>Αρ.Φακέλου:<br>Διεύθυνση:<br>Ταχ. Κώδικας:<br>Επαρχία:<br>Άλλο Τηλέφωνο:<br>ΕΤΟΙΧΕΙΑ ΑΙΤΗΣΗΣ | @moec.gov.cy<br>M - 0000<br>ΧΧΧΧΟΟΟΟΟΧΧΧΧΧΧΟΧΟΧΟΧΧΧ<br>0000<br>ΛΕΥΚΩΣΙΑ            | ΑΚΑ:<br>Διεύθυνση (συνέχεια): <b>2235</b><br>Δήμος/Κοινότητα: <b>ΛΑΤΣΙΑ</b><br>Κινητό Τηλέφωνο:<br>Φαξ:                                                                                                    |
| Ειδικότητα Διδασκαλί<br>Θέμα Διδασκαλίας:<br>Θέμα Διδασκαλίας 2:<br>Ημέρες Απασχόλησης<br>Επιλογές Τοποθέτησι         | ας: ΦΥΣΙΚΗΣ<br>ΦΥΣΙΚΗ<br>: ΔΕΥ - ΤΡΙ - ΤΕΤ - ΠΕΜ - ΠΑΡ<br>ης:                      |                                                                                                    |
| Σειρά προτίμησης                                                                                                    | K.I.E.                                                                             |                                                                                                    |
| 1                                                                                                    | K.I.E. AKAKIOY                                                                     |                                                                                                    |
| 2                                                                                                    | K.I.E. AFIOY AOMETIOY                                                              |                                                                                                    |
| 3                                                                                                    | Κ.Ι.Ε. ΑΚΡΟΠΟΛΗΣ                                                                   |                                                                                                    |
| 4                                                                                                    | Κ.Ι.Ε. ΙΔΑΛΙΟΥ                                                                     |                                                                                                    |
| 5                                                                                                    | Κ.Ι.Ε. ΜΑΛΟΥΝΤΑΣ                                                                   |                                                                                                    |
|                                                                                                    | ΚΙΕ ΔΓΛΔΝΤΖΙΔΣ                                                                     |                                                                                                    |
| 6                                                                                                    | NAME AND AND AND AND AND AND AND AND AND AND                                       |                                                                                                    |

Κατάλογος:

Φυσικής

Αρ. Καταλόγου Διοριστέων: 0

Αρ. Καταλόγου Διορισίμων: Ο

ΓΝΩΣΗ ΓΛΩΣΣΩΝ - ΑΚΑΔΗΜΑΪΚΑ ΠΡΟΣΟΝΤΑ ΕΝΔΙΑΦΕΡΟΜΕΝΟΥ/ΗΣ

Αποδεικτικό γνώσης της Ελληνικής γλώσσας:

#### Πτυχίο ή μεταπτυχιακός τίτλος ή μεταπτυχιακό δίπλωμα αναγνωρισμένου πανεπιστημιακού ιδρύματος σε οποιαδήποτε χώρα σε πρόγραμμα σπουδών του οποίου η γλώσσα διδασκαλίας είναι η Ελληνική

Σχετικά Διπλώματα/Πτυχία/Μεταπτυχιακοί Τίτλοι:

| Τύπος                                                                  | Τίτλος                                        | Ίδρυμα Απονομής                                 | Περίοδος Φοίτησης                      |
|------------------------------------------------------------------------|-----------------------------------------------|-------------------------------------------------|----------------------------------------|
| Πτυχίο Πανεπιστημιακού<br>Επιπέδου - Λίαν Καλώς ή<br>Ισοδύναμος Βαθμός | ΦΥΣΙΚΗΣ                                       | ΑΠΘ, ΘΕΣΣΑΛΟΝΙΚΗ/<br>ΕΛΛΑΔΑ                     | Σεπτέμβριος 1996 -<br>Σεπτέμβριος 2001 |
| Πιστοποιητικό<br>Μεταπτυχιακών Σπουδών                                 | ΔΙΑΧΕΙΡΙΣΗ ΚΑΙ ΠΡΟΣΤΑΣΙΑ<br>ΤΟΥ ΠΕΡΙΒΑΛΛΟΝΤΟΣ | ΑΝΟΙΚΤΟ ΠΑΝΕΠΙΣΤΗΜΙΟ<br>ΚΥΠΡΟΥ, ΛΕΥΚΩΣΙΑ/ΚΥΠΡΟΣ | Σεπτέμβριος 2017 -<br>Σεπτέμβριος 2019 |

#### ΕΞΕΙΔΙΚΕΥΜΕΝΑ ΠΡΟΣΟΝΤΑ ΕΝΔΙΑΦΕΡΟΜΕΝΟΥ/ΗΣ

#### Βεβαιώσεις / Πιστοποιητικά Ικανότητας / Κατάρτισης / Διδασκαλίας:

| Βεβαίωση / Πιστοποιητικό                         |
|--------------------------------------------------|
| Ακαδημία CISCO (CCNA R&S1 )                      |
| Ακαδημία CISCO (CCNA R&S2)                       |
| Δίκτυα Ηλεκτρονικών Υπολογιστών και Επικοινωνιών |

ΕΚΠΑΙΔΕΥΤΙΚΗ ΠΕΙΡΑ ΠΟΥ ΑΝΑΓΝΩΡΙΖΕΤΑΙ ΑΠΟ ΤΗΝ Ε.Ε.Υ.

Έχω αναγνωρισμένη πείρα στην Ε.Ε.Υ.: ΝΑΙ - 3 χρόνια και 3 μήνες Έχω πείρα που δεν έχει αναγνωριστεί ακόμη από την Ε.Ε.Υ.: ΟΧΙ Χρονιές:

| Екто | ιδευτική Πείρα                                         |
|------|--------------------------------------------------------|
| ₩ E\ | γγεγραμμένες / Εγκεκριμένες Σχολές                     |
|      | Σχολικές Χρονιές:                                      |
|      | 1. 2004 - 2005                                         |
|      | <b>2.</b> 2005 - 2006                                  |
|      | 3. 2006 - 2007                                         |
| ₩ E\ | κεκριμένα Ιδιωτικά Φροντιστήρια                        |
|      | Σχολικές Χρονιές:                                      |
|      | <b>1.</b> 2010 - 2011                                  |
|      | <b>2.</b> 2011 - 2012                                  |
|      | <b>3.</b> 2012 - 2013: Πέραν των 5 μηνών               |
|      | <b>4.</b> 2013 - 2014: Πέραν των 5 μηνών               |
| - K  | ρατικά Ινστιτούτα Επιμόρφωσης (K.I.E.)                 |
|      | Σχολικές Χρονιές:                                      |
|      | 1. 2005 - 2006                                         |
|      | 2. 2008 - 2009                                         |
|      | <b>3.</b> 2010 - 2011                                  |
|      | 4. 2011 - 2012                                         |
|      | 5. 2012 - 2013: Πέραν των 2 μηνών μέχρι 5 μήνες        |
|      | <b>6.</b> 2013 - 2014: Πέραν των 5 μηνών               |
|      | <b>7.</b> 2014 - 2015: Πέραν των 5 μηνών               |
|      | <b>8.</b> 2017 - 2018: Πέραν των 2 μηνών μέχρι 5 μήνες |

#### ΚΑΤΑΣΤΑΣΗ ΕΡΓΑΣΙΑΣ

#### Κατάσταση Εργασίας: ΑΝΕΡΓΟΣ

#### ΕΠΙΠΡΟΣΘΕΤΕΣ ΠΛΗΡΟΦΟΡΙΕΣ

#### Άλλα στοιχεία τα οποία θεωρείτε σκόπιμο να αναφέρετε:

Αποδέχομαι να λαμβάνω μηνύματα στο κινητό μου που αφορούν σε θέματα διαχείρισης του λογαριασμού μου, σημαντικές ενημερώσεις ή ειδοποιήσεις σχετικά με τις αγορές υπηρεσιών του Υ.Π.Π.Α.Ν.: NAI

Δίνω τη συγκατάθεσή μου στην Αρμόδια Αρχή να χρησιμοποιήσει και να πιστοποιήσει την εκπαιδευτική εμπειρία μου, με βάση τα στοιχεία που υπέβαλα με αίτηση/αιτήσεις το 2018 και έχουν ληφθεί υπόψη στον καταρτισμό μητρώων του Διαγωνισμού Αγοράς Υπηρεσιών από Εκπαιδευτές/Εκπαιδεύτριες για διδασκαλία στα Κ.Ι.Ε., τα οποία είναι ακόμη ενεργά.: **ΝΑΙ** 

Εξουσιοδοτώ τις αρχές της Κυπριακής Δημοκρατίας (Υ.Π.Π.Α.Ν. καθώς και άλλα Υπουργεία/Διευθύνσεις/Υπηρεσίες) να προβούν σε έλεγχο της εγκυρότητας και της ορθότητας των πιο πάνω στοιχείων, με βάση και τον περί της Προστασίας των Φυσικών Προσώπων έναντι της Επεξεργασίας των Δεδομένων Προσωπικού Χαρακτήρα και της Ελεύθερης Κυκλοφορίας των Δεδομένων αυτών Νόμο του 2018: **ΝΑΙ** 

Αποδέχομαι τους Όρους και Προϋποθέσεις της σχετικής εγκυκλίου: ΝΑΙ

Ημερομηνία Τελευταίας Ενημέρωσης: Τετάρτη, 30 Ιουνίου 2021 1:04 πμ

Ημερομηνία Καταχώρισης: Σάββατο, 26 Ιουνίου 2021 11:51 πμ

| ΕΚΤΥΠΩΣΕΤΕ ΒΕΒΑΙΩΣΗ ΤΗΣ ΑΙΤΗΣΗΣ ΣΑΣ<br>(ΒΛΕΠΕ ΟΔΗΠΕΣ ΣΕΛΙΔΑΣ 17)  Αλα στοιχεία τα οποία θεωρείτε σκόπιμο να αναφέρετε:  ποδέχομαι να λαμβάνω μηνύματα στο κινητό μου που αφορούν σε θέματα διαχείρισης του ογαριασμού μου, σημαντικές ενημερώσεις ή ειδοποιήσεις σχετικά με τις αγορές υπηρεσιών του Π.Π.Α.Ν.: <sup>(</sup> νω τη συγκατάθεσή μου στην Αρμόδια Αρχή να χρησιμοποιήσει και να πιστοποιήσει την κπαιδευτική εμπειρία μου, με βάση τα στοιχεία που υπέβαλα με αίτηση/ατήσεις το 2018 και κουν ληφθεί υπόψη στον καταρτισμό μητρώων του Διαγωνισμού Αγοράς Υπηρεσιών από κπαιδευτές/Εκπαιδεύτριες για διδασκαλία στα Κ.Ι.Ε., τα οποία είναι αλάμη ενεργά.:  ξουσιοδοτώ τις αρχές της Κυπριακής Δημοκρατίας (Υ.Π.Π.Α.Ν. καθώς και άλλα πουργεία/Διευθύνσεις/Υπηρεσίες) να προβούν σε έλεγχο της εγκυρότητας και της ορθότητας ων πιο πάνω στοιχείων, με βάση και τον περί της Προστασίας των Φυσικών Προσώπων έναντι ης Επεξεργασίας των Δεδομένων Προσωπικού Χαρακτήρα και της Ελεύθερης Κυκλοφορίας των εδομένων αυτών Νόμο του 2018: ποδέχομαι τους Όρους και Προϋποθέσεις: μερομηνία Καταχώρισης: Πέμπτη, 1 Ιουλίου 2021 3:57 μμ  Αποκόψτε τον πιο κάτω πίνακα με τα στοιχεία σας και επικολλήστε τον έξω από τον φάκελο που θ                                                                                                    |                                                                                                    | ΑΥΤΗ Η ΣΕΛΙΔΑ ΕΜΦΑΝΙΖΕΤΑΙ ΜΟΝΟ ΟΤΑΙ                                                                                                    | N   |
|----------------------------------------------------------------------------------------------------|----------------------------------------------------------------------------------------------------|----------------------------------------------------------------------------------------------------|-----|
| (ΒΛΕΠΕ ΟΔΗΓΙΕΣ ΣΕΛΙΔΑΣ 17)<br>Αλα στοιχεία τα οποία θεωρείτε σκόπιμο να αναφέρετε:<br>ποδέχομαι να λαμβάνω μηνύματα στοκινητό μου που αφορούν σε θέματα διαχείρισης του<br>γαριασμού μου, σημαντικές ενημερώσεις ή ειδοποιήσεις σχετικά με τις αγορές υπηρεσιών του<br>Π.Π.Α.Ν.:<br>γαριασμού μου, σημαντικές ενημερώσεις ή ειδοποιήσεις σχετικά με τις αγορές υπηρεσιών του<br>Π.Π.Α.Ν.:<br>γαυ τη συγκατάθεσή μου στην Αρμόδια Αρχή να χρησιμοποιήσει και να πιστοποιήσει την<br>γαριασμού μου, στην Αρμόδια Αρχή να χρησιμοποιήσει και να πιστοποιήσει την<br>γαριασμού μου στην Αρμόδια Αρχή να χρησιμοποιήσει και να πιστοποιήσει την<br>γαριασμού μου στην Αρμόδια Αρχή να χρησιμοποιήσει και να πιστοποιήσει την<br>γαριασμού μου στην Αρμόδια Αρχή να χρησιμοποιήσει και να πιστοποιήσει την<br>παιδευτική εμπειρία μου, με βάση τα στοιχεία που υπέβαλα με αίτηση/ατήσης το 2018 και<br>γουν ληφθεί υπόψη στον καταρτισμό μητρώων του Διαγωνισμού Αγοράς Υπηρεσιών από<br>καιαδευτές/Εκπαιδεύτριες για διδασκαλία στα Κ.Ι.Ε., τα οποία είναι ακόμη ενεργά.:<br>ξουσιοδοτώ τις αρχές της Κυπριακής Δημοκρατίας (Υ.Π.Π.Α.Ν. καθώς και άλλα<br>πουργεία/Διευθύνσεις/Υπηρεσίες) να προβούν σε έλεγχο της εγκυρότητας και της ορθότητας<br>μου πάνω στοιχείων, με βάση και τον περί της Προστασίας των Φυσικών Προσώπων έναντι<br>μς Επεξεργασίας των Δεδομένων Προσωπικού Χαρακτήρα και της Ελεύθερης Κυκλοφορίας των<br>εδομένων αυτών Νόμο του 2018:<br>ποδέχομαι τους Όρους και Προϋποθέσεις:<br>μερομηνία Καταχώρισης: Πέμπτη, 1 Ιουλίου 2021 3:57 μμ<br><b>Παρακαλώ υπογράψτε εδώ:</b><br><b>Υπογράψτε</b> στην τελευταία σελίδα την εκτυπωμένη και<br>χροηικικη τερεγταιά σελίδα την εκτυπωμένη και<br>χρομικα τερεγαιω αείληση εκδήλωσης<br>ενδιαφέροντος. Η επιβεβαιωμένη ηλεκτρονική αίτηση θι<br>Αποκόψτε τον πιο κάτω πίνακα με τα στοιχεία σας και επικολλήστε τον έξω από τον φάκελο που θ                                                                                                    |                                                                                                    | ΕΚΤΥΠΩΣΕΤΕ ΒΕΒΑΙΩΣΗ ΤΗΣ ΑΙΤΗΣΗΣ ΣΑΣ                                                                                                    |     |
| <ul> <li>Αλα στοιχεία τα οποία θεωρείτε σκόπιμο να αναφέρετε:</li> <li>ποδέχομαι να λαμβάνω μηνύματα στο κινητό μου που αφορούν σε θέματα διαχείρισης του γαριασμού μου, σημαντικές ενημερώσεις ή ειδοποιήσεις σχετικά με τις αγορές υπηρεσιών του Π.Π.Α.Ν.:</li> <li>νω τη συγκατάθεσή μου στην Αρμόδια Αρχή να χρησιμοποιήσει και να πιστοποιήσει την ιπαιδευτική εμπειρία μου, με βάση τα στοιχεία που υπέβαλα με αίτηση/αιτήσεις το 2018 και σουν ληφθεί υπόψη στον καταρτισμό μητρώων του Δ.Π.Π.Α.Ν. καθώς και αλλα πουργεία/Διευθύνσεις/Υπηρεσίες) να προβούν σε έλεγχο της εγκυρότητας και της ορθότητας το πουργεία/Διευθύνσεις/Υπηρεσίες) να προβούν σε έλεγχο της εγκυρότητας και της ορθότητας το ποιομογεία/Διευθύνσεις/Υπηρεσίες) να προβούν σε έλεγχο της εγκυρότητας και της ορθότητας το πουργεία/Διευθύνσεις/Υπηρεσίες) να προβούν σε έλεγχο της εγκυρότητας και της ορθότητας τον πιο πάνω στοιχείων, με βάση και τον περί της Προστασίας των Φυσικών Προσώπων έναντι ις Επεξεργασίας των Δεδομένων Προσωπικού Χαρακτήρα και της Ελεύθερης Κυκλοφορίας των εδομένων αυτών Νόμο του 2018:</li> <li>ποδέχομαι τους Όρους και Προϋποθέσεις:</li> <li>μερομηνία Καταχώρισης: Πέμπτη, 1 Ιουλίου 2021 3:57 μμ</li> <li><b>Παρακαλώ υπογράψτε εδώ:</b></li> <li>Υπογράψτε στην τελευταία σελίδα την εκτυπωμένη και χΡΟΝΙΚΑ ΤΕΛΕΥΤΑΙΑ υποβληθείσα αίτηση εκδήλωσης ενδιαφέροντος. Η επιβεβαιωμένη ηλεκτρονική αίτηση θε αλαφέροντος. Η επιβεβαιωμένη ηλεκτρονική αίτηση θε ποκόιως με τα στοιχεία σας και επικολλήστε τον έξω από τον φάκελο που θε στο του του και πίνα πίνακα με τα στοιχεία σας και επικολλήστε τον έξω από τον φάκελο που θε το ποιχεία σας και επικολλήστε τον έξω από τον φάκελο που θε στοιχεία σας και επικολλήστε τον έξω από τον φάκελο που θε στοιχεία σας και επικολλήστε τον έξω από τον φάκελο που θε στοις του ποι κάτω πίνακα με τα στοιχεία σας και επικολλήστε τον έξω από τον φάκελο που θε στο του του του και πο τοι χραφεία σας και επικολλήστε του το του του του του του του του του</li></ul> | ΙΡΟΣΘΕΤΕΣ ΠΛΗΡΟΦΟΡΙΕΣ                                                                                                    | (ΒΛΕΠΕ ΟΔΗΓΙΕΣ ΣΕΛΙΔΑΣ 17)                                                                                                    |     |
| οδέχομαι να λαμβάνω μηνύματα στο κινητό μου που αφορούν σε θέματα διαχείρισης του<br>γαριασμού μου, σημαντικές ενημερώσεις ή ειδοποιήσεις σχετικά με τις αγορές υπηρεσιών του<br>Π.Π.Α.Ν.:<br>νω τη συγκατάθεσή μου στην Αρμόδια Αρχή να χρησιμοποιήσει και να πιστοποιήσει την<br>παιδευτική εμπειρία μου, με βάση τα στοιχεία που υπέβαλα με αίτηση/ατήσεις το 2018 και<br>ιουν ληφθεί υπόψη στον καταρτισμό μητρώων του Διαγωνισμού Αγοράς Υπηρεσιών από<br>και δύσο καταρτισμό μητρώων του Διαγωνισμού Αγοράς Υπηρεσιών από<br>και διασκαλία στα Κ.Ι.Ε., τα οποία είναι ακόμη ενεργά.:<br>;ουσιοδοτώ τις αρχές της Κυπριακής Δημοκρατίας (Υ.Π.Π.Α.Ν. καθώς και άλλα<br>πουργεία/Διευθύνσεις/Υπηρεσίες) να προβούν σε έλεγχο της εγκυρότητας και της ορθότητας<br>μοιογεία/Διευθύνσεις/Υπηρεσίες) να προβούν σε έλεγχο της εγκυρότητας και της ορθότητας<br>μοιογεία/Διευθύνσεις/Υπηρεσίες) να προβούν σε έλεγχο της εγκυρότητας και της ορθότητας<br>μοιογεία/Διευθύνσεις/Υπηρεσίες) να προβούν σε έλεγχο της εγκυρότητας και της ορθότητας<br>μοιογεία/Διευθύνσεις/Υπηρεσίες) να προβούν σε έλεγχο της εγκυρότητας και της ορθότητας<br>μοιογεία/Διευθύνσεις/Υπηρεσίες) να προβούν σε έλεγχο της εγκυρότητας και της ορθότητας<br>μοιογεία/Διευθύνσεις/Υπηρεσίες) να προβούν σε έλεγχο της εγκυρότητας και της ορθότητας με<br>το πάνω στοιχείων με βάση και τον περί της Προστασίας των Φυσικών Προσώπων έναντι<br>μερομηνία Καταχώρισης: Πέμπτη, 1 Ιουλίου 2021 3:57 μμ<br><b>Παρακαλώ υπογράψτε εδώ:</b><br><b>Υπογράψτε</b> στην τελευταία σελίδα την εκτυπωμένη και<br>χροπικά Τελεγταία σελίδα την εκτυπωμένη και<br>χροπικα Τελεγταία σελίδα την εκτυπωμένη καί<br>αριφέροντος. Η επιβεβαιωμένη ηλεκτρονική αίτηση θι<br>Αποκόψτε τον πιο κάτω πίνακα με τα στοιχεία σας και επικολλήστε τον έξω από τον φάκελο που θ                                                                                                    | ι στοιχεία τα οποία θεωρείτε σκόπιμο ν                                                                                                    | α αναφέρετε:                                                                                                    |     |
| ίνω τη συγκατάθεσή μου στην Αρμόδια Αρχή να χρησιμοποιήσει και να πιστοποιήσει την<br>κπαιδευτική εμπειρία μου, με βάση τα στοιχεία που υπέβαλα με αίτηση/αιτήσεις το 2018 και<br>ζουν ληφθεί υπόψη στον καταρτισμό μητρώων του Διαγωνισμού Αγοράς Υπηρεσιών από<br>κπαιδευτιές/Έκπαιδεύτριες για διδασκαλία στα Κ.Ι.Ε., τα οποία είναι ακόμη ενεργά.:<br>ξουσιοδοτώ τις αρχές της Κυπριακής Δημοκρατίας (Υ.Π.Π.Α.Ν. καθώς και άλλα<br>πουργεία/Διευθύνσεις/Υπηρεσίες) να προβούν σε έλεγχο της εγκυρότητας και της ορθότητας<br>ων πιο πάνω στοιχείων, με βάση και τον περί της Προστασίας των Φυσικών Προσώπων έναντι<br>τς Επεξεργασίας των Δεδομένων Προσωπικού Χαρακτήρα και της Ελεύθερης Κυκλοφορίας των<br>εδομένων αυτών Νόμο του 2018:<br>ποδέχομαι τους Όρους και Προϋποθέσεις:<br>μερομηνία Καταχώρισης: Πέμπτη, 1 Ιουλίου 2021 3:57 μμ<br>ελευταία Ένημέρωση: Πέμπτη, 1 Ιουλίου 2021 3:57 μμ<br><b>Γαρακαλώ υπογράψτε εδώ:</b><br><u>Υπογράψτε</u> στην τελευταία σελίδα την εκτυπωμένη και<br>χΡΟΝΙΚΑ ΤΕΛΕΥΤΑΙΑ υποβληθείσα αίτηση εκδήλωσης<br>ενδιαφέροντος. Η επιβεβαιωμένη ηλεκτρονική αίτηση θα<br>Αποκόψτε τον πιο κάτω πίνακα με τα στοιχεία σας και επικολλήστε τον έξω από τον φάκελο που θ                                                                                                    | έχομαι να λαμβάνω μηνύματα στο κινητο<br>ριασμού μου, σημαντικές ενημερώσεις ή<br>1.Α.Ν.:                                                                                                    | ό μου που αφορούν σε θέματα διαχείρισης του<br>ή ειδοποιήσεις σχετικά με τις αγορές υπηρεσιών του                                                                                        | NA  |
| ξουσιοδοτώ τις αρχές της Κυπριακής Δημοκρατίας (Υ.Π.Π.Α.Ν. καθώς και άλλα<br>πουργεία/Διευθύνσεις/Υπηρεσίες) να προβούν σε έλεγχο της εγκυρότητας και της ορθότητας<br>ων πιο πάνω στοιχείων, με βάση και τον περί της Προστασίας των Φυσικών Προσώπων έναντι<br>ης Επεξεργασίας των Δεδομένων Προσωπικού Χαρακτήρα και της Ελεύθερης Κυκλοφορίας των<br>εδομένων αυτών Νόμο του 2018:<br>ποδέχομαι τους Όρους και Προϋποθέσεις:<br>μερομηνία Καταχώρισης: Πέμπτη, 1 Ιουλίου 2021 3:57 μμ<br>ελευταία Ενημέρωση: Πέμπτη, 1 Ιουλίου 2021 3:57 μμ<br>Παρακαλώ υπογράψτε εδώ:<br>Υπογράψτε στην τελευταία σελίδα την εκτυπωμένη και<br>ΧΡΟΝΙΚΑ ΤΕΛΕΥΤΑΙΑ υποβληθείσα αίτηση εκδήλωσης<br>ενδιαφέροντος. Η επιβεβαιωμένη ηλεκτρονική αίτηση θα<br>Αποκόψτε τον πιο κάτω πίνακα με τα στοιχεία σας και επικολλήστε τον έξω από τον φάκελο που θ                                                                                                    | τη συγκατάθεσή μου στην Αρμόδια Αρχ<br>ιδευτική εμπειρία μου, με βάση τα στοιχε<br>ν ληφθεί υπόψη στον καταρτισμό μητρώ<br>ιιδευτές/Εκπαιδεύτριες για διδασκαλία σ                              | (ή να χρησιμοποιήσει και να πιστοποιήσει την<br>εία που υπέβαλα με αίτηση/αιτήσεις το 2018 και<br>ων του Διαγωνισμού Αγοράς Υπηρεσιών από<br>στα Κ.Ι.Ε., τα οποία είναι ακόμη ενεργά.:   | NA  |
| ποδέχομαι τους Όρους και Προϋποθέσεις:<br>μερομηνία Καταχώρισης: Πέμπτη, 1 Ιουλίου 2021 3:57 μμ<br>ελευταία Ενημέρωση: Πέμπτη, 1 Ιουλίου 2021 3:57 μμ<br>Παρακαλώ υπογράψτε εδώ:<br>Υπογράψτε στην τελευταία σελίδα την εκτυπωμένη και<br>ΧΡΟΝΙΚΑ ΤΕΛΕΥΤΑΙΑ υποβληθείσα αίτηση εκδήλωσης<br>ενδιαφέροντος. Η επιβεβαιωμένη ηλεκτρονική αίτηση θα<br>Αποκόψτε τον πιο κάτω πίνακα με τα στοιχεία σας και επικολλήστε τον έξω από τον φάκελο που θ                                                                                                    | σιοδοτώ τις αρχές της Κυπριακής Δημοκ<br>φγεία/Διευθύνσεις/Υπηρεσίες) να προβα<br>πιο πάνω στοιχείων, με βάση και τον περί<br>Ξπεξεργασίας των Δεδομένων Προσωπικ<br>φένων αυτών Νόμο του 2018: | κρατίας (Υ.Π.Π.Α.Ν. καθώς και άλλα<br>ωύν σε έλεγχο της εγκυρότητας και της ορθότητας<br>ί της Προστασίας των Φυσικών Προσώπων έναντι<br>κού Χαρακτήρα και της Ελεύθερης Κυκλοφορίας των | NA  |
| μερομηνία Καταχώρισης: Πέμπτη, 1 Ιουλίου 2021 3:57 μμ                                                                                                    | έχομαι τους Όρους και Προϋποθέσεις:                                                                                                    |                                                                                                    | NA  |
| ελευταία Ενημέρωση: Πέμπτη, 1 Ιουλίου 2021 3:57 μμ<br>Παρακαλώ υπογράψτε εδώ:<br>Υπογράψτε στην τελευταία σελίδα την εκτυπωμένη και<br>ΧΡΟΝΙΚΑ ΤΕΛΕΥΤΑΙΑ υποβληθείσα αίτηση εκδήλωσης<br>ενδιαφέροντος. Η επιβεβαιωμένη ηλεκτρονική αίτηση θα<br>Αποκόψτε τον πιο κάτω πίνακα με τα στοιχεία σας και επικολλήστε τον έξω από τον φάκελο που θ                                                                                                    | οομηνία Καταχώρισης: Πέμπτη, 1 Ιουλίου                                                                                                    | υ 2021 3:57 μμ                                                                                                    |     |
| Παρακαλώ υπογράψτε εδώ:<br>ΧΡΟΝΙΚΑ ΤΕΛΕΥΤΑΙΑ υποβληθείσα αίτηση εκδήλωσης<br>ενδιαφέροντος. Η επιβεβαιωμένη ηλεκτρονική αίτηση θ<br>Αποκόψτε τον πιο κάτω πίνακα με τα στοιχεία σας και επικολλήστε τον έξω από τον φάκελο που θ                                                                                                    | υταία Ενημέρωση: Πέμπτη, 1 Ιουλίου 202                                                                                                    | 21 3:57 µµ                                                                                                    |     |
| Αποκόψτε τον πιο κάτω πίνακα με τα στοιχεία σας και επικολλήστε τον έξω από τον φάκελο που θ                                                                                                    | ιρακαλώ υπογράψτε εδώ:                                                                                                    | <u>Υπογράψτε</u> στην τελευταία σελίδα την εκτυπωμένη και<br>ΧΡΟΝΙΚΑ ΤΕΛΕΥΤΑΙΑ υποβληθείσα αίτηση εκδήλωσης<br>ενδιαφέροντος. Η επιβεβαιωμένη ηλεκτρονική αίτηση θα                      |     |
|                                                                                                    |                                                                                                    | εία σας και επικολλήστε τον έξω από τον φάκελο που θα                                                                                                    | 1   |
| παραδώσετε.                                                                                                    | οκόψτε τον πιο κάτω πίνακα με τα στοιχε                                                                                                    |                                                                                                    |     |
| Αναθέτουσα Αρχή Υπουργείο Παιδείας, Πολιτισμού, Αθλητισμού και Νεολαίας                                                                                                    | οκόψτε τον πιο κάτω πίνακα με τα στοιχε<br>ραδώσετε.                                                                                                    |                                                                                                    |     |
| Αρ.Διαγωνισμού: ΜΕ.09-21                                                                                                    | οκόψτε τον πιο κάτω πίνακα με τα στοιχε<br>ραδώσετε.<br>                                                                                                    | είας, Πολιτισμού, Αθλητισμού και Νεολαίας                                                                                                    |     |
| Τίτλος Διαγωνισμού: Αγορά Υπορεσιών από Εκπαιδευτές για Διδασκαλία στο Απογευματινό/<br>Πρόγραμμα του ΥΠΠΑΝ «Κρατικά Ινστιτούτα Επιμόρφωσης (Κ.Ι.Ε.)»                                                                                                    | οκόψτε τον πιο κάτω πίνακα με τα στοιχε<br>ραδώσετε.<br>αθέτουσα Αρχή Υπουργείο Παιδε<br>. Διαγωνισμού: ΜΕ 09 - 21                                                                              | είας, Πολιτισμού, Αθλητισμού και Νεολαίας                                                                                                    |     |
| Κωδικός Αίτησης: <b>ΚΙΕ2021SWFEXV000008A</b>                                                                                                    | οκόψτε τον πιο κάτω πίνακα με τα στοιχε<br>ραδώσετε.<br>αθέτουσα Αρχή Υπουργείο Παιδε<br>Διαγωνισμού: ΜΕ 09 - 21<br>τλος Διαγωνισμού: Αγορά Υπιρεσιών<br>Γρόγραμμα του Υ                        | είας, Πολιτισμού, Αθλητισμού και Νεολαίας<br>ν από Εκπαιδευτές για Διδασκαλία στο Απογευματινό/Β<br>ΥΠΠΑΝ «Κρατικά Ινστιτούτα Επιμόρφωσης (Κ.Ι.Ε.)»                                      | ραζ |

# ΑΛΛΑΓΗ ΠΡΟΣΩΠΙΚΩΝ ΣΤΟΙΧΕΙΩΝ ΚΑΙ ΠΡΟΣΟΝΤΩΝ ΜΕΤΑ ΤΗΝ ΥΠΟΒΟΛΗ ΑΙΤΗΣΗΣ ΕΚΔΗΛΩΣΗΣ ΕΝΔΙΑΦΕΡΟΝΤΟΣ

Σε περίπτωση που θέλετε να αλλάξετε, στο προφίλ σας, τα προσωπικά σας στοιχεία ή στοιχεία στα ακαδημαϊκά σας και άλλα προσόντα, καθώς και στην εκπαιδευτική σας πείρα, επιλέξτε από το μενού «Αλλαγή Προσωπικών Στοιχείων» (βλ. σελ. 9 οδηγού) για να κάνετε τις αλλαγές που επιθυμείτε και θα εμφανιστεί το πιο κάτω προειδοποιητικό μήνυμα.

| Προειδοποιητικό μ                           | ήνυμα                                                 | L                                            |                                        | ×                  |
|---------------------------------------------|-------------------------------------------------------|----------------------------------------------|----------------------------------------|--------------------|
| Οι προσθήκες ή<br>υφιστάμενες αιτ           | αλλαγές που πιθανόν να κ<br>τήσεις σας Αγοράς Υπηρεσι | κάνετε στο Προφίλ σο<br>ιών. Θέλετε να προχω | ας μπορεί να επηρεάσο<br>ιρήσετε;      | νυν                |
|                                             |                                                       |                                              | Ναι                                    | Όχι                |
| Όταν προχωρήσετε κα<br>ανάλογα με την περίπ | ιι να κάνετε τις αλλαγές 1<br>τωση αλλαγής στοιχείω   | που επιθυμείτε, κατ<br>ν σχετικό προειδοπα   | ά την αποθήκευσή το<br>οιητικό μήνυμα. | ους, θα εμφανιστεί |
|                                             | ΠΡΟΕΙΔΟΠΟΙΗΤΙΚΟ Μ                                     | ΗΝΥΜΑ—ΠΕΡΙΠΤΩΣ                               | EH 1                                   |                    |

| Προειδοποιητικό μήνυμα Χ                                                                                                    |
|----------------------------------------------------------------------------------------------------|
| Για να είναι έγκυρες οι υφιστάμενες αιτήσεις σας θα πρέπει να επικαιροποιηθούν. Παρακαλώ<br>υποβάλετέ τις ξανά πατώντας το κουμπί Υποβολή σε κάθε αίτηση και επανεκτυπώστε τις.                                                                                                    |
| Συνέχεια                                                                                                    |
|                                                                                                    |
| Σε περίπτωση που εμφανιστεί αυτό το προειδοποιητικό μήνυμα σημαίνει οι αλλαγές που κάνατε έχουν καταχωριστεί<br>και σας υπενθυμίζει ότι θα πρέπει να υποβάλετε εκ νέου την/τις αίτηση/εις εκδήλωσης ενδιαφέροντος που είχατε<br>υποβάλει πριν την αλλαγή στοιχείων στο προφίλ σας. |
| Επομένως, θα πρέπει να:                                                                                                    |
| <ul> <li>επιλέξετε, από το μενού «Διαθέσιμοι Διαγωνισμοί Αγοράς Υπηρεσιών» (βλ. σελ. 9 οδηγού) τα Προγράμματα/</li> <li>Διαγωνισμούς της Αγοράς Υπηρεσιών, στα οποία υποβάλατε αίτηση/εις εκδήλωσης ενδιαφέροντος.</li> </ul>                                                      |
| <ul> <li>υποβάλετε εκ νέου αίτηση για κάθε Πρόγραμμα/Διαγωνισμό, ελέγχοντας πρώτα ότι παρουσιάζονται οι αλλαγές ή<br/>τα νέα στοιχεία στη/στις νέα/ες αίτηση/εις εκδήλωσης ενδιαφέροντος.</li> </ul>                                                                               |
| <ul> <li>κάνετε κλικ στο κουμπί της ΥΠΟΒΟΛΗΣ, για να υποβληθεί εκ νέου η αίτησή σας με τα αναθεωρημένα στοιχεία.</li> </ul>                                                                                                    |
| <ul> <li>εκτυπώσετε τη/τις νέα/ες αίτηση/εις εκδήλωσης ενδιαφέροντος και ακολουθήστε όσα αναφέρονται στη σελίδα</li> <li>20 του οδηγού</li> </ul>                                                                                                    |

## ΠΡΟΕΙΔΟΠΟΙΗΤΙΚΟ ΜΗΝΥΜΑ-ΠΕΡΙΠΤΩΣΗ 2 (ΔΙΑΓΡΑΦΗ ΑΙΤΗΣΗΣ)

#### Προειδοποιητικό μήνυμα

Το Δίπλωμα/Πτυχίο/Μεταπτυχιακός Τίτλος που προσπαθείτε να διαγράψετε, είναι συνδεδεμένο σε μία ή περισσότερες αιτήσεις. Παρακαλώ διαγράψτε τη/τις συνδεδεμένη/ες αίτησή/αιτήσεις σας ή αναμένετε να ολοκληρωθεί η αξιολόγησή της/τους.

#### Προειδοποιητικό μήνυμα

Η χρονική περίοδος εκπαιδευτικής πείρας που προσπαθείτε να τροποποιήσετε, είναι συνδεδεμένη σε μία ή περισσότερες αιτήσεις. Παρακαλώ διαγράψτε τη/τις συνδεδεμένη/ες αίτησή σας ή αναμένετε να ολοκληρωθεί η αξιολόγησή της/τους.

×

х

Συνέχεια

Σε περίπτωση που εμφανιστεί προειδοποιητικό μήνυμα, όπως τα παραδείγματα που παρουσιάζονται, σημαίνει οι αλλαγές που κάνατε **ΔΕΝ ΜΠΟΡΟΥΝ** να καταχωριστούν, γιατί συνδέονται με κάποια/ες αίτηση/εις εκδήλωσης ενδιαφέροντος που έχετε ήδη υποβάλει και θα πρέπει να τις διαγράψετε πρώτα για να γίνουν αποδεκτές οι σχετικές αλλαγές.

Επομένως, θα πρέπει να:

- επιλέξετε από το μενού «Διαθέσιμοι Διαγωνισμοί Αγοράς Υπηρεσιών»(βλ. σελ. 9 οδηγού), τα Προγράμματα/ Διαγωνισμούς της Αγοράς Υπηρεσιών, στα οποία υποβάλατε αίτηση/εις εκδήλωσης ενδιαφέροντος.
- προχωρήσετε σε διαγραφή της αίτησης εκδήλωσης ενδιαφέροντος για κάθε Διαγωνισμό/Πρόγραμμα, η οποία συνδέεται με τα στοιχεία που έχετε αλλάξει.

| ΕΠΙΠΡΟΣΘΕΤΕΣ ΠΛΗΡΟΦΟΡΙΕΣ                                                                                                    |                                     |
|----------------------------------------------------------------------------------------------------|-------------------------------------|
| Άλλα στοιχεία τα οποία θεωρείτε σκόπιμο να αναφέρετε                                                                                                    |                                     |
|                                                                                                    |                                     |
|                                                                                                    |                                     |
| Απομένουν ακόμη 1000 χαρακτήρες                                                                                                    |                                     |
| Εξουσιοδοτώ τις αρχές της Κυπριακής Δημοκρατίας (Υ.Π.Π.Α.Ν. καθώς και άλλα Υπουργεία/Διεύ<br>προβούν σε έλεγχο της εγκυρότητας και της ορθότητας των πιο πάνω στοιχείων, με βάση και το<br>των Φυσικών Προσώπων έναντι της Επεξεργασίας των Δεδομένων Προσωπικού Χαρακτήρα και τη<br>Κυκλοφορίας των Δεδομένων αυτών Νόμο του 2018. | ηρεσίες) να<br>; Προστασίας<br>ερης |
| 🗹 Δηλώνω υπεύθυνα ότι έχω διαβάσει και αποδεκτεί το έγγραφο Όροι και Προϋποθέσεις                                                                                                    |                                     |
| Υποβολή Ακύρωση Διαγραφ                                                                                                    | φή Αίτησης                          |
| ΜΕΤΑ ΤΗ ΔΙΑΓΡΑΦΗ της αίτησης εκδήλωσης ενδιαφέροντος για κάθε Διαγωνισμό/Πρόγραμμα θα πρέπει                                                                                                    | να:                                 |
| <ul> <li>επιλέξετε από το μενού «Αλλαγή Προσωπικών Στοιχείων» (βλ. σελ. 9 οδηγού), να κάνετε τις αλλαγές που ε<br/>να τις αποθηκεύσετε.</li> </ul>                                                                                                    | επιθυμείτε και                      |
| <ul> <li>επιλέξετε, από το μενού «Διαθέσιμοι Διαγωνισμοί Αγοράς Υπηρεσιών»(βλ. σελ. 9 οδηγού) και να υποβάλε</li> <li>Πρόγραμμα/Διαγωνισμό εκ νέου αίτηση με τα αναθεωρημένα στοιχεία, ελέγχοντας πρώτα ότι παρουσιάζ</li> <li>αλλαγές ή τα νέα στοιχεία στη/στις νέα/ες αίτηση/εις εκδήλωσης ενδιαφέροντος.</li> </ul>             | τε για κάθε<br>ονται οι             |
| <ul> <li>εκτυπώσετε τη/τις νέα/ες αίτηση/εις εκδήλωσης ενδιαφέροντος και ακολουθήστε όσα αναφέρονται στη α<br/>οδηγού.</li> </ul>                                                                                                    | σελίδα 20 του                       |